Reference Manual 00809-0400-4702, Rev AA June 2018

# Rosemount<sup>™</sup> 702 Wireless Discrete Transmitter for plunger arrival

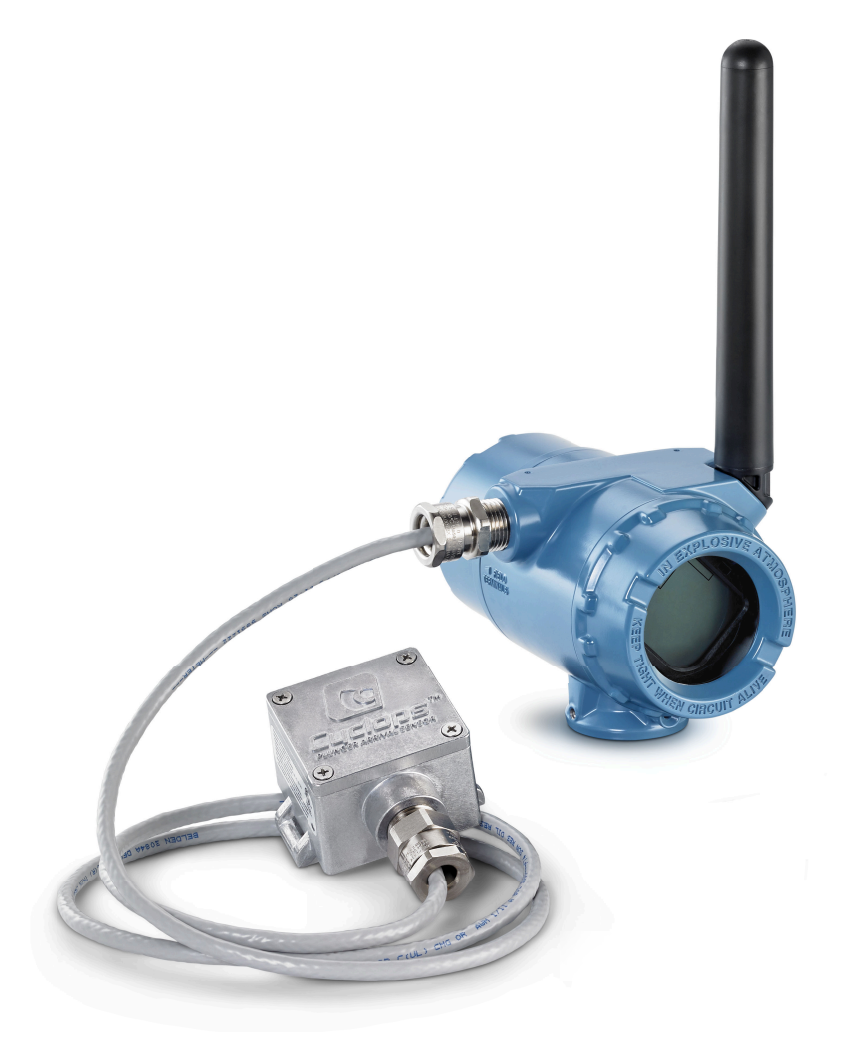

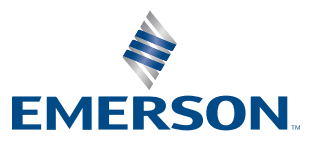

ROSEMOUNT

#### Rosemount 702 Wireless Discrete Transmitter for plunger arrival

#### NOTICE

Read this manual before working with the product. For personal and system safety, and for optimum product performance, make sure to thoroughly understand the contents before installing, using, or maintaining this product.

Customer Central>

1 800 999 9307 (7:00 a.m. to 7:00 p.m. CST)

National Response Center

1 800 654 7768 (24 hours a day)

Equipment service needs

International

1 952 906 8888

The products described in this document are NOT designed for nuclear-qualified applications. Using non-nuclear qualified products in applications that require nuclear-qualified hardware or products may cause inaccurate readings.

For information on Rosemount nuclear-qualified products, contact an Emerson<sup>™</sup> Sales Representative.

#### **WARNING!**

Failure to follow these installation guidelines could result in death or serious injury.

Ensure only qualified personnel perform the installation.

Explosions could result in death or serious injury.

- Before connecting a handheld communication device in an explosive atmosphere, ensure that the instruments are installed in accordance with Intrinsically Safe or non-incendive field wiring practices.
- Verify that the operating atmosphere of the transmitter is consistent with the appropriate hazardous locations certifications.
- When connecting the plunger arrival sensor in a hazardous area, ensure that it is installed in accordance with Intrinsically Safe or non-incendive field wiring practices.
- The power module may be replaced in a hazardous area. The power module has a surface resistivity greater than 1 Gigaohm
  and must be properly installed in the wireless device enclosure. Take care during transportation to and from the point of
  installation to prevent electrostatic charge buildup.
- The surface resistivity of the antenna is greater than 1 Gigaohm. To avoid electrostatic charge buildup, do not rub or clean the antenna with solvents or a dry cloth.
- Substitution of components may impair intrinsic safety.

Electrical shock could cause death or serious injury.

Use extreme caution when making contact with leads and terminals.

Radio frequency hazard considerations:

- This device complies with Part 15 of the FCC Rules. Operation is subject to the following conditions: This device may not cause harmful interference. This device must accept any interference received, including interference that may cause undesired operation.
- This device must be installed to ensure a minimum antenna separation distance of 20 cm from all persons.

#### **A** CAUTION!

Shipping considerations for wireless products.

- The unit was shipped to you without the power module installed. Remove the power module prior to shipping.
- Each Black Power Module contains two "C" size primary lithium-thionyl chloride battery. Primary lithium batteries are regulated in transportation by the U. S. Department of Transportation, and are also covered by IATA (International Air Transport Association), ICAO (International Civil Aviation Organization), and ARD (European Ground Transportation of Dangerous Goods). It is the responsibility of the shipper to ensure compliance with these or any other local requirements. Consult current regulations and requirements before shipping.
- The power module with the wireless unit contains two "C" size primary lithium/thionyl chloride batteries. Each battery contains approximately 2.5 grams of lithium, for a total of 5 grams in each pack. Under normal conditions, the battery materials are self-contained and are not reactive as long as the batteries and the pack integrity are maintained. Care should be taken to prevent thermal, electrical, or mechanical damage. Contacts should be protected to prevent premature discharge.

## Contents

| Chapter 1 | Intro | oduction                                                   | 1  |
|-----------|-------|------------------------------------------------------------|----|
| -         | 1.1   | Using the manual                                           | 1  |
|           | 1.2   | Product recycling/disposal                                 | 2  |
| Chapter 2 | Confi | figuration                                                 | 3  |
|           | 2.1   | Safety messages                                            | 3  |
|           | 2.2   | Benchtop Configuration                                     | 4  |
|           |       | 2.2.1 Device Network Configuration                         | 4  |
|           |       | 2.2.2 Entering Network ID and Join Key Via AMS TREX        | 5  |
|           |       | 2.2.3 Entering the network and join key via AMS            | 9  |
|           |       | 2.2.4 Field Communicator Bench Configuration               | 10 |
|           |       | 2.2.5 Latching configuration                               | 15 |
|           |       | 2.2.6 AMS Wireless Configurator Bench Configuration        | 17 |
|           | 2.3   | HART menu tree                                             | 24 |
|           | 2.4   | Detailed Configuration                                     | 29 |
|           |       | 2.4.1 Advanced burst configuration                         | 30 |
|           |       | 2.4.2 Advanced discrete inversion                          | 31 |
|           |       | 2.4.3 Configure LCD                                        | 33 |
|           |       | 2.4.4 Configure Variable Reporting                         | 33 |
|           |       | 2.4.5 Configure Security                                   | 34 |
|           |       | 2.4.6 Configure temperature units                          | 35 |
|           |       | 2.4.7 Configure the device tagging                         | 35 |
|           | 2.5   | Removing the Power Module                                  | 36 |
| Chapter 3 | Insta | allation                                                   | 37 |
|           | 3.1   | Safety messages                                            | 37 |
|           | 3.2   | Physical installation                                      | 38 |
|           | 3.3   | Electrical installation                                    | 39 |
| Chapter 4 | Comr  | misioning and verification                                 | 43 |
|           | 4.1   | Safety messages                                            | 43 |
|           | 4.2   | Wireless connectivity and power module                     |    |
|           |       | 4.2.1 Verify Connectivity using the Field Communicator     | 44 |
|           |       | 4.2.2 Verify Communication using AMS Wireless Configurator | 46 |
|           |       | 4.2.3 Verify communication using Wireless Gateway          | 47 |
|           | 4.3   | Change the network ID and join key                         |    |
| Chapter 5 | Opera | ration                                                     | 49 |
|           | 5.1   | Safety messaages                                           | 49 |
|           | 5.2   | Defining channel descriptions                              | 50 |
|           | 5.3   | Latching feature                                           | 50 |
|           | 5.4   | Interpreting LCD display                                   | 52 |
|           |       | 5.4.1 Diagnostic button screen sequence                    | 54 |
|           |       | 5.4.2 Network connection status screens                    | 56 |
|           |       | 5.4.3 Device diagnostic screens                            | 58 |
|           | 5.5   | Modbus and OPC mapping                                     | 62 |
| Chapter 6 | Main  | ntenance                                                   | 63 |
|           | 6.1   | Safety messages                                            | 63 |

|           | 6.2  | Power module replacement                                       | 64 |
|-----------|------|----------------------------------------------------------------|----|
|           | 6.3  | Resetting counts                                               | 64 |
|           | 6.4  | Service support                                                | 66 |
| Chapter 7 | Diag | nostics and troubleshooting                                    | 69 |
| -         | 7.1  | Safety messages                                                | 69 |
|           | 7.2  | Troubleshooting                                                | 70 |
| Chapter 8 | Арре | endix A                                                        |    |
|           | 8.1  | Product Certifications                                         | 75 |
|           | 8.2  | Ordering Information, Specifications, and Dimensional Drawings | 75 |
| Chapter 9 | Арре | endix B specifications and reference data                      |    |
|           | 9.1  | Functional specifications                                      | 77 |
|           |      | 9.1.1 Discrete input                                           | 77 |
|           |      | 9.1.2 Wireless output                                          | 77 |
|           |      | 9.1.3 Humidity limits                                          | 78 |
|           |      | 9.1.4 Wireless update rate, models 702DX32, 702DX42            | 78 |
|           | 9.2  | Physical specifications                                        |    |
|           |      | 9.2.1 Wireless power module electrical connections             | 78 |
|           |      | 9.2.2 Switch terminals                                         | 78 |
|           |      | 9.2.3 Terminal block connections                               | 78 |
|           |      | 9.2.4 Antenna                                                  | 79 |
|           |      | 9.2.5 Conduit entries                                          | 79 |
|           |      | 9.2.6 Enclosure ratings (702)                                  | 79 |
|           |      | 9.2.7 Mounting                                                 | 79 |
|           | 9.3  | Performance specifications                                     | 79 |
|           |      | 9.3.1 Electromagnetic compatibility (EMC)                      | 79 |
|           |      | 9.3.2 Vibration effect                                         | 80 |
|           |      | 9.3.3 Temperature limits                                       |    |
|           | 9.4  | High-gain remote antenna functional specifications             | 80 |
|           | 9.5  | Dimensional drawings                                           |    |
|           | 9.6  | Installing the high gain remote antenna                        |    |

# 1 Introduction

## 1.1 Using the manual

This manual provides information on installing, operating, and maintaining the Rosemount<sup>™</sup> 702 Wireless Discrete Transmitter for plunger arrival detection. The table below lists the different variants of the Rosemount 702 transmitter; refer to the table if looking for documentation on different variants:

| Model Number  | Functionality                                                           | Manual           |
|---------------|-------------------------------------------------------------------------|------------------|
| 702DX22/32/42 | Two channel discrete I/O                                                | Reference Manual |
| 702DX61       | One channel for Tyco TraceTek<br>liquid hydrocarbon leak detec-<br>tion | Reference Manual |
| 702DX52       | Discrete Transmitter for Plung-<br>er Arrival Detection                 | Reference Manual |

#### **Product description**

The Rosemount 702 for plunger arrival detection is designed to work with the ETC Cyclops plunger arrival sensor (ET-11000). The transmitter provides power to the plunger arrival sensor, reads and communicates the sensor state via wirelessHART. Features of the Rosemount 702 Transmitter include:

- Simple and easy installation practices currently being used for robust installations
- Flexibility to meet your most demanding applications
- Wireless output with >99 percent data reliability delivers rich HART<sup>®</sup> data, protected by industry leading security
- Sensor state latching for host system compatibility
- Provides power to external plunger arrival sensor
- The integral LCD display conveniently displays the latched plunger sensor state, power output state, and diagnostics of the transmitter

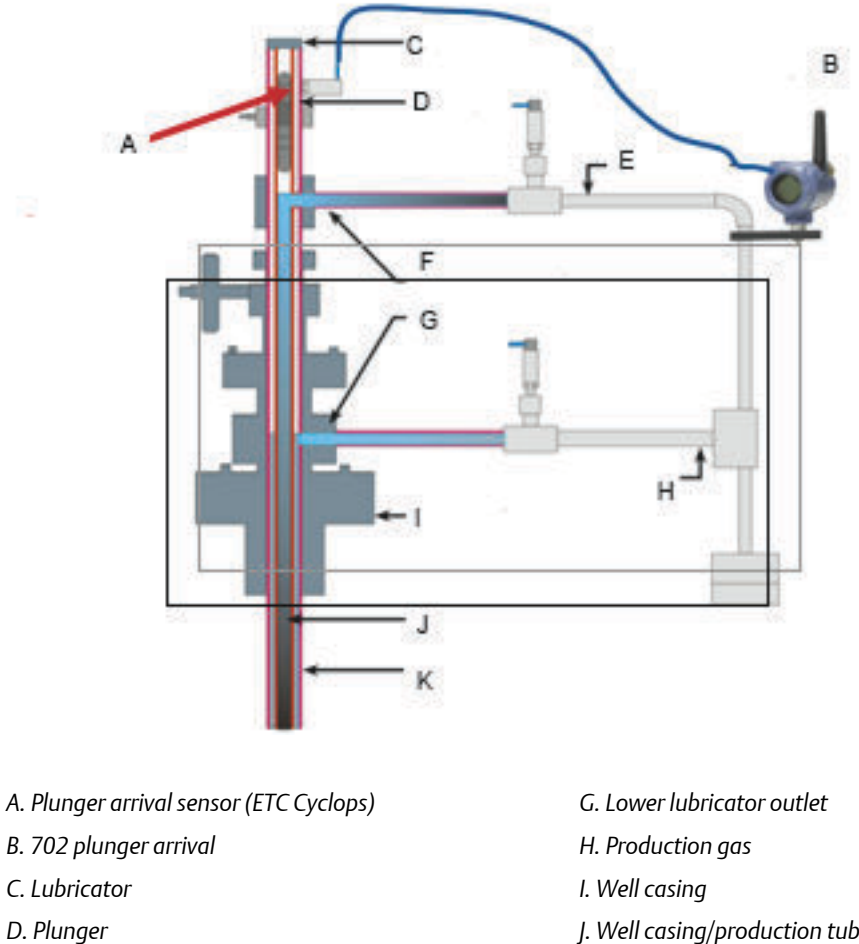

Figure 1-1: 702 Plunger Arrival Sensor

- E. Wastewater
- F. Upper lubricator outlet

- J. Well casing/production tube
- K. Well casing

#### 1.2 Product recycling/disposal

Recycling of equipment and packaging should be taken into consideration and disposed of in accordance with local and national legislation/regulations.

# 2 Configuration

## 2.1 Safety messages

Instructions and procedures in this section may require special precautions to ensure the safety of the personnel performing the operations. Information that potentially raises safety issues is indicated by a warning symbol (A). Refer to the following safety messages before performing an operation preceded by this symbol.

#### **WARNING!**

Failure to follow these installation guidelines could result in death or serious injury.

• Ensure only qualified personnel perform the installation.

Explosions could result in death or serious injury.

- Before connecting a handheld communication device in an explosive atmosphere, ensure that the instruments are installed in accordance with Intrinsically Safe or nonincendive field wiring practices.
- Verify that the operating atmosphere of the transmitter is consistent with the appropriate hazardous locations certifications.
- When connecting the plunger arrival sensor in a hazardous area, ensure that it is
  installed in accordance with Intrinsically Safe or non-incendive field wiring practices.
- The power module may be replaced in a hazardous area. The power module has a surface resistivity greater than 1 Gigaohm and must be properly installed in the wireless device enclosure. Take care during transportation to and from the point of installation to prevent electrostatic charge buildup.
- The surface resistivity of the antenna is greater than 1 Gigaohm. To avoid electrostatic charge buildup, do not rub or clean the antenna with solvents or a dry cloth.
- Substitution of components may impair intrinsic safety.

Electrical shock could cause death or serious injury.

Use extreme caution when making contact with leads and terminals.

Radio frequency hazard considerations:

- This device complies with Part 15 of the FCC Rules. Operation is subject to the following conditions: This device may not cause harmful interference. This device must accept any interference received, including interference that may cause undesired operation.
- This device must be installed to ensure a minimum antenna separation distance of 20 cm from all persons.

## 2.2 Benchtop Configuration

Benchtop configuration includes only the steps necessary to securely join the device to the wireless network. Further configuration can be performed either locally or via the wireless network. See *Device network configuration*Section 2.4 for detailed configuration guidance. Remove the power module-side housing cover to expose the terminal block and HART<sup>®</sup> communication terminals, then connect the power module to power the unit for configuration.

The Rosemount 702 Transmitter is compatible with industry standard HART configuration tools such as the Emerson<sup>™</sup> AMS TREX<sup>™</sup> Device Communicator, AMS Wireless Configurator or AMS Device Manager. Refer to the documentation for the respective communication tool for proper operation.

#### Figure 2-1: Rosemount 702 Compatible with HART Configuration

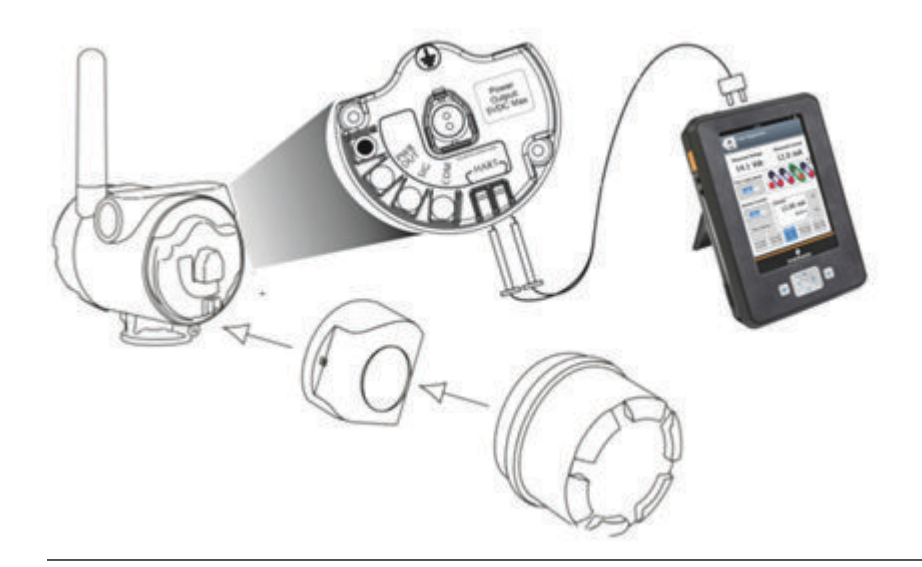

## 2.2.1 Device Network Configuration

To communicate with the Gateway, the transmitter must be configured to securely join the wireless network.

#### **Entering device tag**

The long tag is used to identify this device on the wireless network. The long tag of each device must be unique. Configure the tag according to the site specific tagging convention.

#### Entering the network ID and join key

Configure the Network ID and Join Key so they match the Network ID and Join Key of the Gateway. Refer to the wireless gateway documentation for further information.

## 2.2.2 Entering Network ID and Join Key Via AMS TREX

Take the following steps to enter the network ID and join key via TREX.

1. The Overview screen shows at startup.

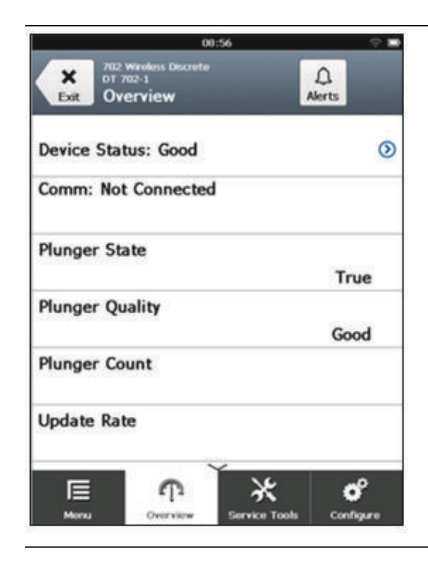

2. From the Overview screen, navigate to the Configure screen.

| 0                                         | 8:52                                                                                              | ÷ 🗉                                                                          |
|-------------------------------------------|---------------------------------------------------------------------------------------------------|------------------------------------------------------------------------------|
| wireless Discrete<br>702-1<br>iided Setup |                                                                                                   |                                                                              |
| р                                         |                                                                                                   | *                                                                            |
| Discrete Ch                               | annels                                                                                            | *                                                                            |
| twork                                     |                                                                                                   | *                                                                            |
| Update Rat                                | ie                                                                                                | 3                                                                            |
| Device Disp                               | blay                                                                                              | 8                                                                            |
| ጥ                                         | *                                                                                                 | ď                                                                            |
|                                           | o<br>Wretess Decrete<br>202-1<br>Discrete Ch<br>Discrete Ch<br>twork<br>Update Rat<br>Device Disp | 00:52 Wreatess Discrete P Discrete Channels twork Update Rate Device Display |

3. Enter the network ID.

|                                           | 08:52                      | <b>⇔</b> ∎  |
|-------------------------------------------|----------------------------|-------------|
| Enter the net<br>this device sh<br>(9999) | work ID th<br>10uld join t | at<br>o: ©  |
| 9999                                      |                            |             |
| 1                                         | 2                          | 3           |
| 4                                         | 5                          | 6           |
| 7                                         | 8                          | 9           |
| 0                                         |                            | $\boxtimes$ |
| Cancel                                    |                            | ОК          |

4. Enter the Key 1 join key.

|                                     | 08                      | :53    | @ <b>•</b> |
|-------------------------------------|-------------------------|--------|------------|
| Enter the<br>wireless r<br>(Key 1): | join key fo<br>network: | or the | 0          |
| 000000                              | 000                     |        |            |
| А                                   | В                       | С      | D          |
| 1                                   | 2                       | 3      | E          |
| 4                                   | 5                       | 6      | -          |
| 7                                   | 8                       | 9      | F          |
| (                                   | 0                       | <      | X          |
| Car                                 | ncel                    | c      | ж          |

5. Enter the Key 2 join key.

|                                                 | 08                      | 53     | @ I |
|-------------------------------------------------|-------------------------|--------|-----|
| Enter the<br>wireless r<br>(Key 2):<br>(0000000 | join key fo<br>network: | or the |     |
| 000000                                          | 000                     |        |     |
| А                                               | В                       | С      | D   |
| 1                                               | 2                       | 3      | E   |
| 4                                               | 5                       | 6      | -   |
| 7                                               | 8                       | 9      | F   |
| (                                               | )                       | <      | X   |
| Car                                             | icel                    | c      | ж   |

6. Enter the Key 3 join key.

|                                     | 08                      | :54    | ~ <b>=</b> |
|-------------------------------------|-------------------------|--------|------------|
| Enter the<br>wireless r<br>(Key 3): | join key fo<br>network: | or the |            |
| 000000<br>A                         | в                       | С      | D          |
| 1                                   | 2                       | 3      | E          |
| 4                                   | 5                       | 6      | -          |
| 7                                   | 8                       | 9      | F          |
| (                                   | )                       | <      | X          |
| Car                                 | icel                    | c      | Ж          |

7. Enter the Key 4 join key.

|                                                 | 08                      | 54     | e 🗖 |
|-------------------------------------------------|-------------------------|--------|-----|
| Enter the<br>wireless r<br>(Key 4):<br>(0000000 | join key fo<br>network: | or the | 0   |
| 000000                                          | 000                     |        |     |
| А                                               | в                       | С      | D   |
| 1                                               | 2                       | 3      | E   |
| 4                                               | 5                       | 6      | -   |
| 7                                               | 8                       | 9      | F   |
|                                                 | 0                       | <      | 81  |
| Car                                             | ncel                    | C      | к   |

8. Select the Yes - Attempt to Join Now button.

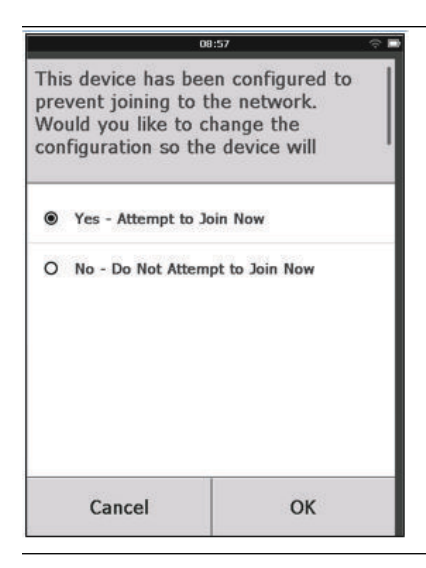

9. The validation screen displays.

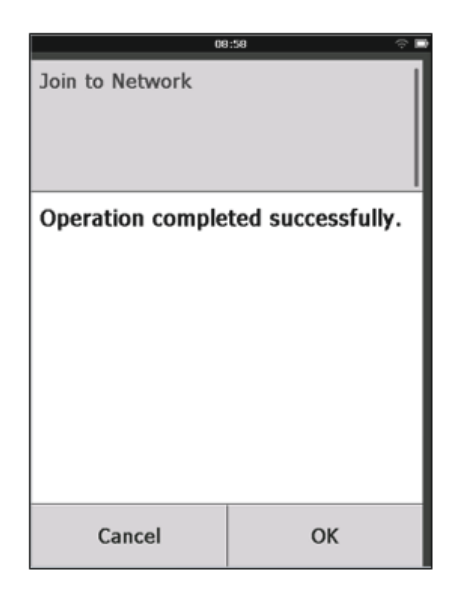

## 2.2.3 Entering the network and join key via AMS

Take the following steps to enter the network ID and join key via AMS.

1. From the AMS Overview screen, select the **Join Device to Network** tab.

|               | 0 mm                                               |                       |                        |
|---------------|----------------------------------------------------|-----------------------|------------------------|
| Overview      | on the l                                           |                       |                        |
| Overview      | Satus<br>Device:<br>Cood                           | Communications:       |                        |
|               | Pimary Purpose Variables<br>Plunger State<br>Off   | 1                     | Update Rate            |
|               | Good<br>Channel 1 Count<br>Chil Deviction<br>Imput | 5                     |                        |
|               | Shortcuta                                          |                       |                        |
|               | Device Information                                 | Configure Update Rate | Join Device to Network |
| Verview       |                                                    |                       |                        |
| Configure     |                                                    |                       |                        |
| Service Tools |                                                    |                       |                        |
|               |                                                    |                       |                        |

2. The Join Device to Network screen opens. Enter all four key fields and select **Next** to complete.

| Device to Network                                     |          |      |          |        |
|-------------------------------------------------------|----------|------|----------|--------|
| n Device to Network                                   |          |      |          |        |
| Enter the network ID that this device should join to. |          |      |          |        |
| Network ID                                            |          |      |          |        |
| - The second second                                   | 9999     |      |          |        |
| Enter the join key for the wireless network.          |          |      |          |        |
| Key 1                                                 |          |      |          |        |
|                                                       | 00000000 |      |          |        |
| Key 2                                                 | 0000000  |      |          |        |
| Kee 3                                                 | 0000000  |      |          |        |
|                                                       | 00000000 |      |          |        |
| Key 4                                                 |          |      |          |        |
|                                                       | 0000000  |      |          |        |
|                                                       |          |      |          |        |
|                                                       |          |      |          |        |
|                                                       |          |      |          |        |
|                                                       |          |      |          |        |
|                                                       |          |      |          |        |
|                                                       |          |      |          |        |
|                                                       |          |      |          |        |
|                                                       |          |      |          |        |
|                                                       |          | Navt | 1 Cancel | 1 Hale |

## 2.2.4 Field Communicator Bench Configuration

All of the below references and screenshots associated with Field Communicator is using the Emerson AMS TREX. Similar screens are present in other versions of field communicators; refer to the manual for your handheld communicator device for more information. The Transmitter Device Description (DD) is required for HART communication. To obtain the latest DD, go to *Emerson.com/Device Install Kits* and then visit the Emerson<sup>™</sup> Web page for your handheld device.

#### **Guided Setup for the Field Communicator**

To connect to the Rosemount 702 Discrete Transmitter using a handheld communication device, first remove the rear housing cover, attach the HART communication leads to the COMM terminals on the terminal block, and follow the steps for the Guided setup, below.

1. On the Home screen, select **Configure**.

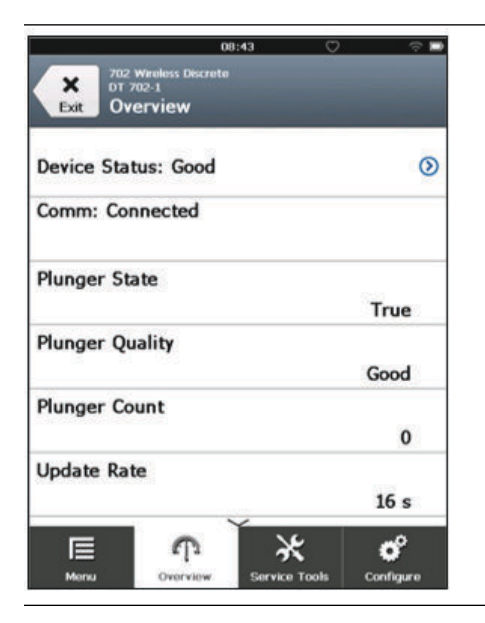

2. On the Configure screen, select **Guided Setup**.

#### Note

Alternatively, Manual Setup can be selected to verify or change all configuration settings including option and advanced settings.

| 702 Wireless Disc<br>DT 702-1<br>Exit Configure | 08:44<br>reta | \$ <b>-</b>    |
|-------------------------------------------------|---------------|----------------|
| Guided Setup                                    |               | ۵              |
| Manual Setup                                    |               | ۵              |
|                                                 |               |                |
|                                                 |               |                |
|                                                 |               |                |
| E Ŷ                                             | *             | ď              |
| Menu Overview                                   | v Service T   | ools Configure |

3. Select **Basic Setup**.

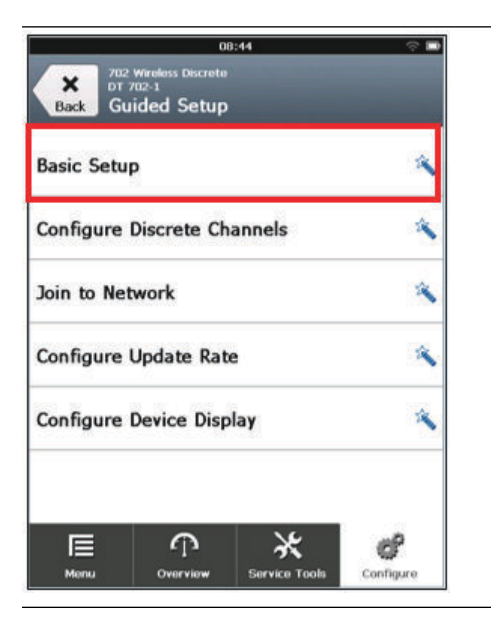

4. Enter a Long Tag. When completed, select **OK**.

|                   |                    |                  |                   |           | 08: | 45        |    |           |    |   |   | ÷.           |
|-------------------|--------------------|------------------|-------------------|-----------|-----|-----------|----|-----------|----|---|---|--------------|
| Lon<br>cha<br>(DT | ng T<br>Irac<br>70 | ag<br>ter<br>2-1 | can<br>s. E<br>l) | ha<br>nte | r a | up<br>Lor | to | 32<br>Tag | g: |   | ( | 0            |
| DT<br>1           | 2                  | 02               | 2-1               | 4         | 5   | 6         |    | 7         | 8  |   | 9 | 0            |
| q                 | w                  |                  |                   | r         | t   | у         |    | u         | i  |   | 0 | р            |
|                   | •                  | s                | d                 | f         | 9   |           | h  | j         |    | k |   | 1            |
| ŵ                 |                    | z                | x                 | c         | V   |           | b  | n         |    | m |   | $\bigotimes$ |
| .?:               | #\$                |                  |                   |           |     |           |    |           |    |   | à | èlò          |
|                   | 1                  | Car              | icel              | Ĩ         |     |           |    |           | 0  | ĸ |   |              |

5. Enter a Tag. When completed, select **OK**.

| _   | _                       |             |              |              | 08:       | 46         | _   | _  |    | _ |   | ₹I |
|-----|-------------------------|-------------|--------------|--------------|-----------|------------|-----|----|----|---|---|----|
|     | ) c<br>)er<br>]:<br>- 7 | an I<br>cas | have<br>e ch | e up<br>arac | to<br>ter | 8<br>'s. E | int | er | a  |   | 0 | )  |
| DT  |                         | 702         | 2-1          | A            | 5         | 6          | 2.  | 7  | 8  | c |   | 0  |
| -   | v                       |             | -            | -            | -<br>т    | ~          |     |    |    |   |   | D  |
| 4   |                         | s           | D            | F            | G         |            | 4   | J  | 1  | < | L |    |
|     |                         | z           | x            | с            | v         | E          | 3   | N  | 1  | N | < | X  |
| .?: | #\$                     |             |              |              |           |            |     |    |    |   |   |    |
|     |                         | Car         | ncel         |              |           |            |     |    | ок |   |   |    |

6. Enter a Descriptor. When completed, select **OK**.

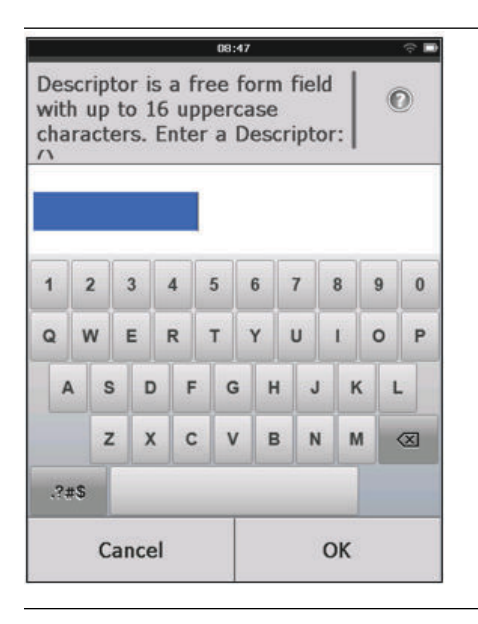

7. Enter a Message. When completed, select **OK**.

| Me          | 55        | ade       | a is         | a        | fre | e f       |   | m f         | -   | ld  |    | Ē | 1722 | रु ।      |
|-------------|-----------|-----------|--------------|----------|-----|-----------|---|-------------|-----|-----|----|---|------|-----------|
| with<br>cha | h i<br>ra | ip<br>cte | to 3<br>ers. | B2<br>En | up  | pei<br>ra | M | ase<br>less | sag | ge: |    |   |      | )         |
| 1           |           | 2         | 3            | 4        |     | 5         |   | 6           | 7   |     | 8  |   | 9    | 0         |
| Q           | ٧         | v         | E            | R        |     | т         | ĺ | Y           | U   |     | I  |   | 0    | P         |
| 4           |           | s         |              | >        | F   |           | G | н           |     | J   |    | к | L    |           |
|             |           | z         | ,            | ¢        | с   |           | v | в           |     | N   |    | м |      | $\propto$ |
| .?!         | rS        |           |              |          |     |           |   |             |     |     |    |   |      |           |
|             |           | Ca        | ance         | el       |     |           |   |             |     | (   | эк |   |      |           |

8. Enter a Date. When completed, select **OK**.

|                                               | 08:48                                     | ÷ D |
|-----------------------------------------------|-------------------------------------------|-----|
| Date can be<br>purpose such<br>calibration de | used for an<br>as the las<br>ate. Enter a | t © |
| 05/14/20                                      | 13                                        |     |
| 1                                             | 2                                         | 3   |
| 4                                             | 5                                         | 6   |
| 7                                             | 8                                         | 9   |
| 0                                             | 1                                         |     |
| Cancel                                        |                                           | ОК  |

- 9. When finished, select Send to implement configuration changes.
- 10. Basic Setup "Operation completed successfully" screen appears.

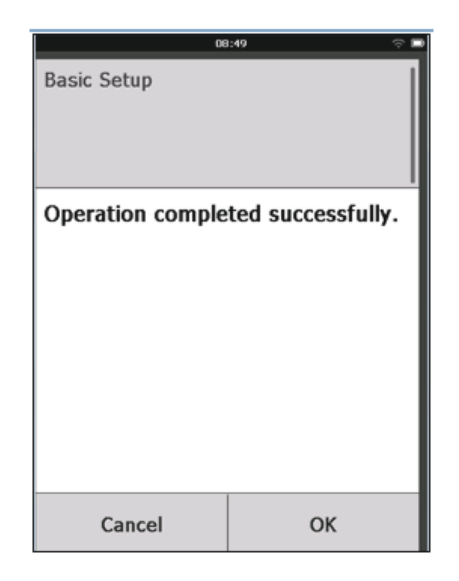

11. When configuration is completed, remove the HART communication leads from the COMM terminals on the terminal block and replace the rear housing cover.

## 2.2.5 Latching configuration

To configure Latching with AMS TREX, take the following steps.

1. At startup, the Overview screen displays.

|                  | 0                                     | 9:01          | ÷ 🗖       |
|------------------|---------------------------------------|---------------|-----------|
| Exit Ov          | Wireless Discrete<br>702-1<br>Verview |               | Alerts    |
| Device Sta       | tus: Good                             |               | 0         |
| Comm: Joi        | ning                                  |               |           |
| Plunger St       | ate                                   |               | True      |
| Plunger Q        | uality                                |               | Good      |
| Plunger Co       | ount                                  |               | 0         |
| Update Ra        | te                                    |               | 16 s      |
| <b>∏</b><br>Menu | Overview                              | Service Tools | Configure |

2. From the Overview screen, select **Configure**. Select C**onfigure Discrete Channels**.

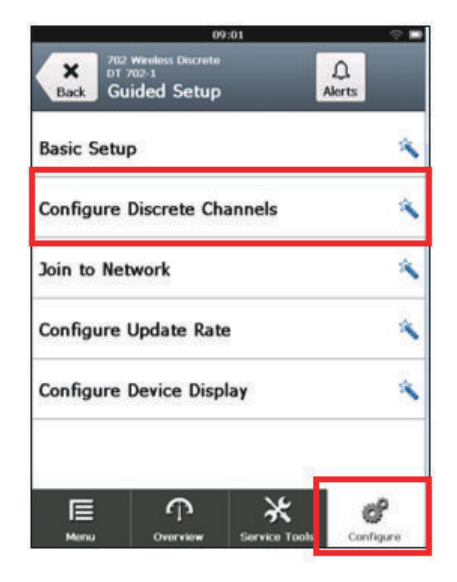

3. Enter the duration the plunger state should be latched active after detected.

|                                                          | 09:01         | <u> </u> |
|----------------------------------------------------------|---------------|----------|
| How long sh<br>state be late<br>detected?<br>(60 Seconds | nger<br>Ifter |          |
| 60<br>1                                                  | 2             | 3        |
| 4                                                        | 5             | 6        |
| 7                                                        | 8             | 9        |
| 0                                                        |               |          |
| Cancel                                                   | Ê             | ок       |
|                                                          |               |          |

4. Operation completed successfully message displays when completed.

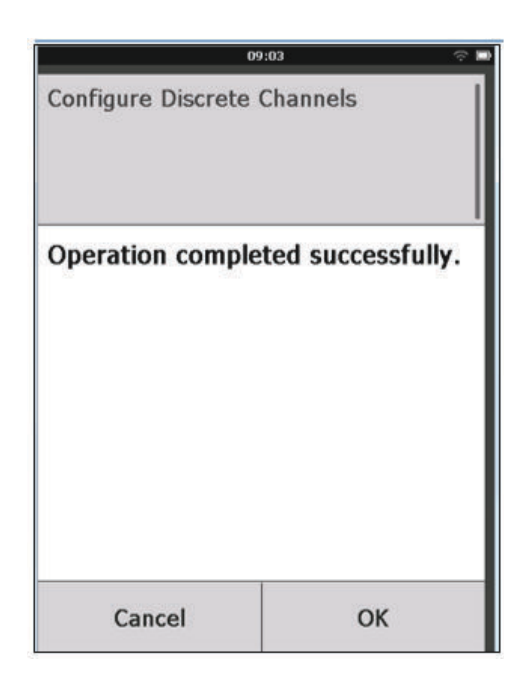

## 2.2.6 AMS Wireless Configurator Bench Configuration

AMS Wireless Configurator can connect to devices directly, using a HART modem, or through a Wireless Gateway.

### **Guided Setup**

Select Guided Setup to verify or change initial configuration settings.

1. Open the AMS Intelligent Device Manager from Windows as shown.

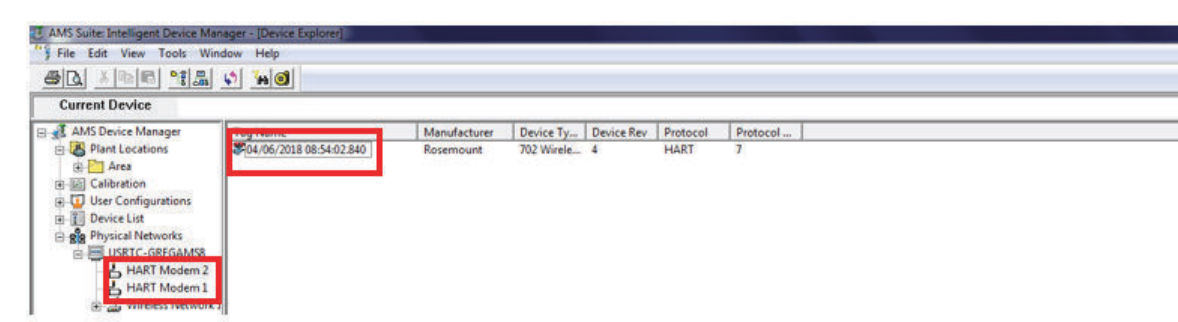

2. The Overview screen displays. Select the **Configure** tab.

| 1 <u>0</u>             |                                                                            |                       |                        |
|------------------------|----------------------------------------------------------------------------|-----------------------|------------------------|
| verview                | Overview                                                                   |                       |                        |
| Corensiew<br>Diversiew | Sidua<br>Device<br>Cood                                                    | Communications:       |                        |
|                        | Penary Purpose Variables<br>Purger State<br>Off<br>Good<br>Channel 1 Court | 5                     | ilphes Res<br>T        |
|                        | Chi Direction                                                              | 1                     |                        |
|                        | Device Information                                                         | Configure Update Rate | Join Device to Network |
| Overview               |                                                                            |                       |                        |
| Configure              |                                                                            |                       |                        |
| Service Tools          |                                                                            |                       |                        |

3. Select the **Service Tools** tab.

| onfigure      | Guided Setup       |                                                                                                    |
|---------------|--------------------|----------------------------------------------------------------------------------------------------|
| Configure     | The Sele           |                                                                                                    |
| Manual Setup  | Basic Setup        | Cartigues tems required for basic operation including tags,<br>descriptor, message and date.        |
|               | Cartigue Decrete C | Carligues decrete input and subsit channels.                                                        |
|               | Windows            |                                                                                                    |
|               | Join Device to Re  | Sata Network: D and Jan Keyfor straless network.                                                    |
|               | Configure Update   | Pate Donfigures how often the device sends researcement and degnosis<br>information to the piteway. |
|               | Ortical Set o      |                                                                                                    |
|               | Configure Device 1 | Teplay Configures device display terms and update options                                           |
| Overview      |                    |                                                                                                    |
| Property      |                    |                                                                                                    |
| Service Tools |                    |                                                                                                    |

4. The Basic Setup screen opens. Enter the Long tag. When done, select **Next**.

|                                                                     | (children and |
|---------------------------------------------------------------------|---------------|
| esic Setup                                                          |               |
| The fields below can be used for device/application identification. |               |
|                                                                     |               |
| 017 702-1                                                           |               |
| Tag                                                                 |               |
| Descriptor                                                          |               |
|                                                                     |               |
| Message                                                             |               |
| Date                                                                |               |
| 05/14/2013                                                          |               |
|                                                                     |               |
|                                                                     |               |
|                                                                     |               |
|                                                                     |               |
|                                                                     |               |
|                                                                     |               |
|                                                                     |               |
|                                                                     |               |
|                                                                     |               |
|                                                                     |               |

5. Enter the duration the plunger state should be latched active after detected. When done, select **Next**.

| J ou seconds | - | 60 Canada  | 8 |  |
|--------------|---|------------|---|--|
|              | 1 | ou Seconda |   |  |
|              |   |            |   |  |
|              |   |            |   |  |
|              |   |            |   |  |
|              |   |            |   |  |
|              |   |            |   |  |
|              |   |            |   |  |
|              |   |            |   |  |
|              |   |            |   |  |
|              |   |            |   |  |
|              |   |            |   |  |
|              |   |            |   |  |
|              |   |            |   |  |
|              |   |            |   |  |

6. Select a device display option. When done, select **Next**.

| Select a device display option:         |  |            |  |
|-----------------------------------------|--|------------|--|
| C Disabled<br>C On Demand<br>C Periodic |  |            |  |
|                                         |  |            |  |
|                                         |  |            |  |
|                                         |  |            |  |
|                                         |  |            |  |
|                                         |  |            |  |
|                                         |  |            |  |
|                                         |  | dan se dan |  |

7. Choose which device variable to show on the device display, then select **Next**. When finished, select Send to implement configuration changes. The Guided Setup is complete.

| isplay Items                                                   | 9 <u>-</u>                                                        |
|----------------------------------------------------------------|-------------------------------------------------------------------|
| Display items                                                  |                                                                   |
| Choose which device variable(s) to show on the device display. |                                                                   |
| I Channel 1 State                                              |                                                                   |
| Channel 1 Count                                                |                                                                   |
| Channel 2 State                                                | Note: Onosen variables will be displayed on each wireless update. |
| Channel 2 Count                                                |                                                                   |
| Bectronics Temperature                                         |                                                                   |
| Supply Voltage                                                 |                                                                   |
|                                                                |                                                                   |
|                                                                |                                                                   |
|                                                                |                                                                   |
|                                                                |                                                                   |
|                                                                |                                                                   |
|                                                                |                                                                   |
|                                                                | Next Cancel Help                                                  |

## **Manual Setup**

Select Manual Setup to verify or change all configuration settings, including advanced, optional settings.

1. From the Configure screen, select Manual Setup.

| e sctom nep<br>∰[[]] k?]                                 |                                                                                                    |                                                                                                    |  |
|----------------------------------------------------------|----------------------------------------------------------------------------------------------------|----------------------------------------------------------------------------------------------------|--|
| Configure<br>© Configure<br>Guided Schap<br>Manual Setup | Wenters         Discrete Channels         Display         HART         St           Winness Network | curty   Device Temperature   Device Homation           Jon Device to Network           Configure togen, sites and event<br>conditions for brandisat messages.           Vexil:Configure Message 1           Vexil:Configure Message 2           Vexil:Configure Message 3 |  |
| Overview Configure Service Tools                         |                                                                                                    |                                                                                                    |  |

2. Setup Current State for Channels. When done, select **Send.** 

| Actions Help                                                  |                                                                                                    |                               |
|---------------------------------------------------------------|----------------------------------------------------------------------------------------------------|-------------------------------|
|                                                               |                                                                                                    |                               |
| Configure                                                     | Weekee Decrete Channels   Dapley   HART   Security   Device Temperature   Device                                                                                                    | os information                |
| ECCLEDURAL<br>■ Configure<br>- Guided Setup<br>- Manual Setup | Device Configuration Sensor Sensor Plunger Annut Sensor Plunger An Sensor PV S C0                                                                                                    | rval                          |
|                                                               |                                                                                                    |                               |
|                                                               | Punger State<br>Ont Direction<br>InputCurrent State                                                                                                    | Setus Drannel 1               |
| Overview                                                      | Purger State<br>On 1 Decision<br>Input<br>Different State<br>Different State | Situe Oannel 1                |
| Overview     Overview     Configure     Service Tools         | Purger State<br>On 1 Dection<br>Input Current State<br>Power Save<br>D2 Dection<br>Ruley<br>D4 Dection<br>Ruley<br>Current State<br>Off<br>Current State<br>Off                                                                                                    | Setup Dannel 1 Setup Dannel 2 |

3. Select the Display Mode. When done, select **Send**.

| e Actions Help                                          |                                                                                                    |  |
|---------------------------------------------------------|----------------------------------------------------------------------------------------------------|--|
|                                                         |                                                                                                    |  |
| Configure<br>Guded Setup<br>Guded Setup<br>Minual Setup | Weeks         Decrete Darvels         Deploy         HART   Security   Device Homation             Deploy Mole         Periodo |  |
| Overview Configure Service Tools                        |                                                                                                    |  |

4. Select appropriate settings in the Variable Mapping, Data Collection, and Communications Settings fields. When done, select **Send**.

| le Actions Help                              |                                                                                                    |                                                                                                    |
|----------------------------------------------|----------------------------------------------------------------------------------------------------|----------------------------------------------------------------------------------------------------|
| 5 D. N                                       |                                                                                                    |                                                                                                    |
| Configure                                    | Wreless   Discrete Channels   Display HART   Security   Device Ten                                                                                                    | nperature   Device Information                                                                           |
| Guided Setup<br>Guided Setup<br>Manual Setup | Variable Registing     Variable Registing     Dearse: Decores State Only     Dearse: 1 State     Dearse: 1 State     Dearse: 2 State     Tvia     IReference: Temperature     Reference: Temperature     Syste     Dearse: 2 State     Dearse: 2 State     Dearse: 2 | Communication Settings<br>Pot addr<br>0<br>1<br>1<br>1<br>1<br>1<br>1<br>1<br>1<br>1<br>1<br>1<br>1<br>1 |
| ↑ Overview                                   | Data Collection<br>Measurement and Status Log<br>[Log Data on Change 22                                                                                                    | Configure Data History                                                                                   |
| Genfigure                                    |                                                                                                    |                                                                                                    |
| 🔀 Service Tools                              |                                                                                                    |                                                                                                    |
|                                              |                                                                                                    |                                                                                                    |
|                                              | Time: Cupert *                                                                                                    | Send Divise Helic                                                                                        |

5. Select appropriate settings in the Write Protection, HART Lock, and Radio Upgrade fields. When done, select **Send**.

| e Actions Help                                        |                                            |                                              |                                                                                                    |
|-------------------------------------------------------|--------------------------------------------|----------------------------------------------|----------------------------------------------------------------------------------------------------|
| B A 19                                                |                                            |                                              |                                                                                                    |
| Configure<br>Goofgure<br>Guided Setup<br>Manual Setup | Weeless   Decrete Channels   Deplay   HART | Secury Device Information Device Information | Configure ability for the wreless transmitter's<br>radio to be upgraded using over the air<br>programming.                                                                                                    |
|                                                       |                                            |                                              |                                                                                                    |
| Overview                                              |                                            |                                              |                                                                                                    |
| 🙆 Configure                                           |                                            |                                              |                                                                                                    |
| 🔀 Service Tools                                       |                                            |                                              |                                                                                                    |
|                                                       | 3 ·                                        |                                              |                                                                                                    |
|                                                       |                                            |                                              | Concerning and the second second seco |

6. Select appropriate settings in the Electronics Temperature fields, beginning with the Setup field. When done, select **Send.** 

| e Actions Help                            |                                                                          |                                                                                                    |                                                           |
|-------------------------------------------|--------------------------------------------------------------------------|----------------------------------------------------------------------------------------------------|-----------------------------------------------------------|
|                                           |                                                                          |                                                                                                    |                                                           |
| Configure                                 | Wreless   Discrete Channels   Display   HART   S                         | Security Device Temperature Device Information                                                                 | 1                                                         |
| Configure<br>Guided Setup<br>Manual Setup | Bectronics Temperature<br>Setup<br>Bectronics Temperature Units<br>SetyF | Sensor Lints<br>Bectonics Temperature Upper Sens<br>1950 degF<br>Bectonics Temperature Lower Sens<br>40.0 degF | Measurement<br>Bectonics Temperature<br>78.1 degE<br>Good |
|                                           |                                                                          |                                                                                                    |                                                           |
| Overview                                  |                                                                          |                                                                                                    |                                                           |
| Overview<br>Configure<br>Service Tools    |                                                                          |                                                                                                    |                                                           |

7. Add the Long Tag, Tag, and Descriptors in the Indentification fields. When done, select **Send**.

| Actions Help                              |                                                                                                    |                                                                                                    |
|-------------------------------------------|----------------------------------------------------------------------------------------------------|----------------------------------------------------------------------------------------------------|
|                                           |                                                                                                    |                                                                                                    |
| Configure<br>Guided Setup<br>Manual Setup | Wretes   Decrete Channels   Display   HART   Security   Device Temperature           Identification           Igg           [D17122-1           [D27122-1           Descriptor           Image: Security   Device Temperature           Descriptor           [D37122-1           Descriptor           [Date           [D5714/2013 | e Device Information  <br>Long Teg can have up to 32 characters.*<br>Tag can have up to 8 uppercase characters.*<br>Descriptor is a free form field with up to 16 uppercase characters.<br>Message is a free form field with up to 32 uppercase characters.<br>Date can be used for any purpose such as the last calibration date. |
| Overview<br>Configure<br>Service Tools    |                                                                                                    |                                                                                                    |

## 2.3 HART menu tree

For ease of operation, changing setup, such as switch type, can be completed in several locations.

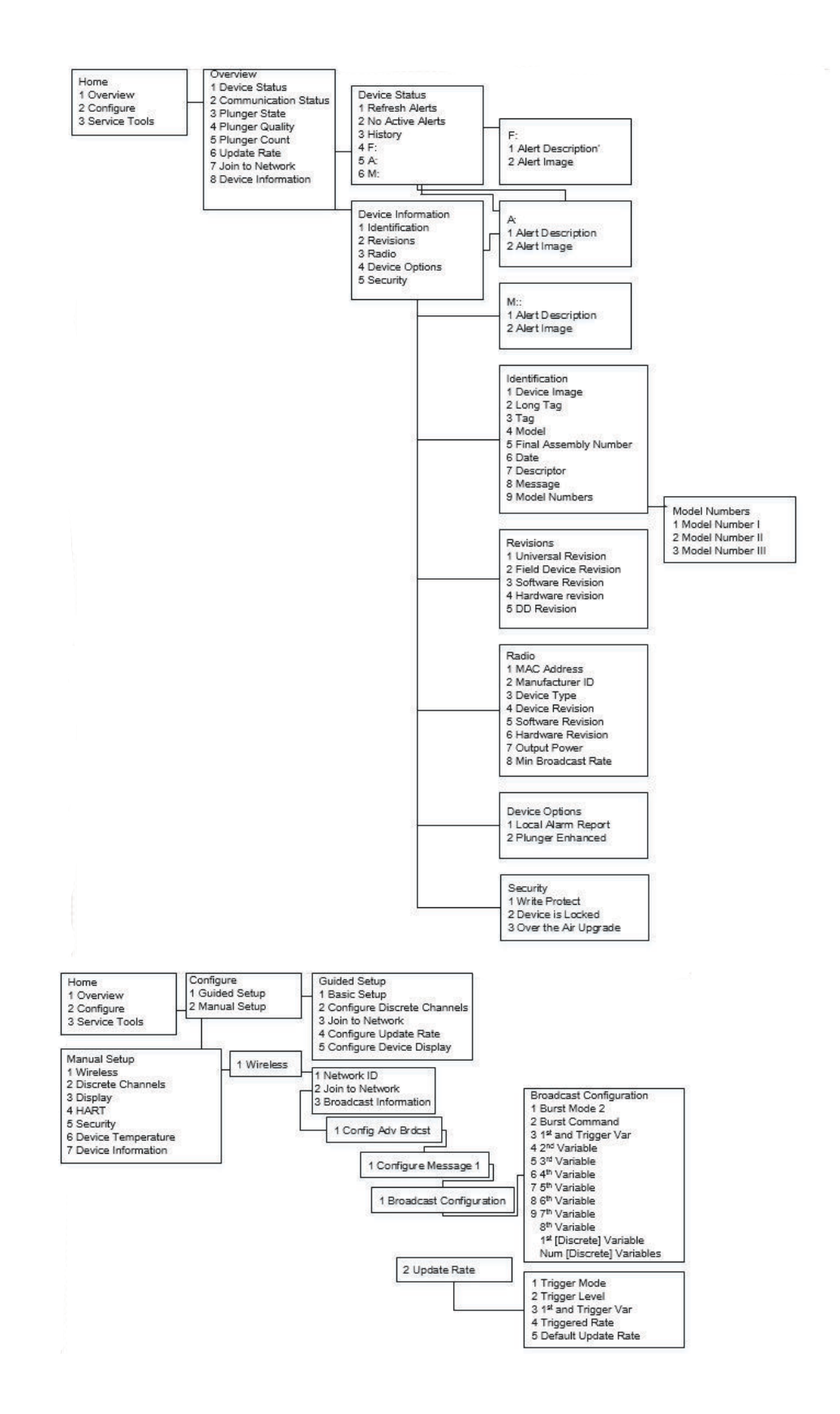

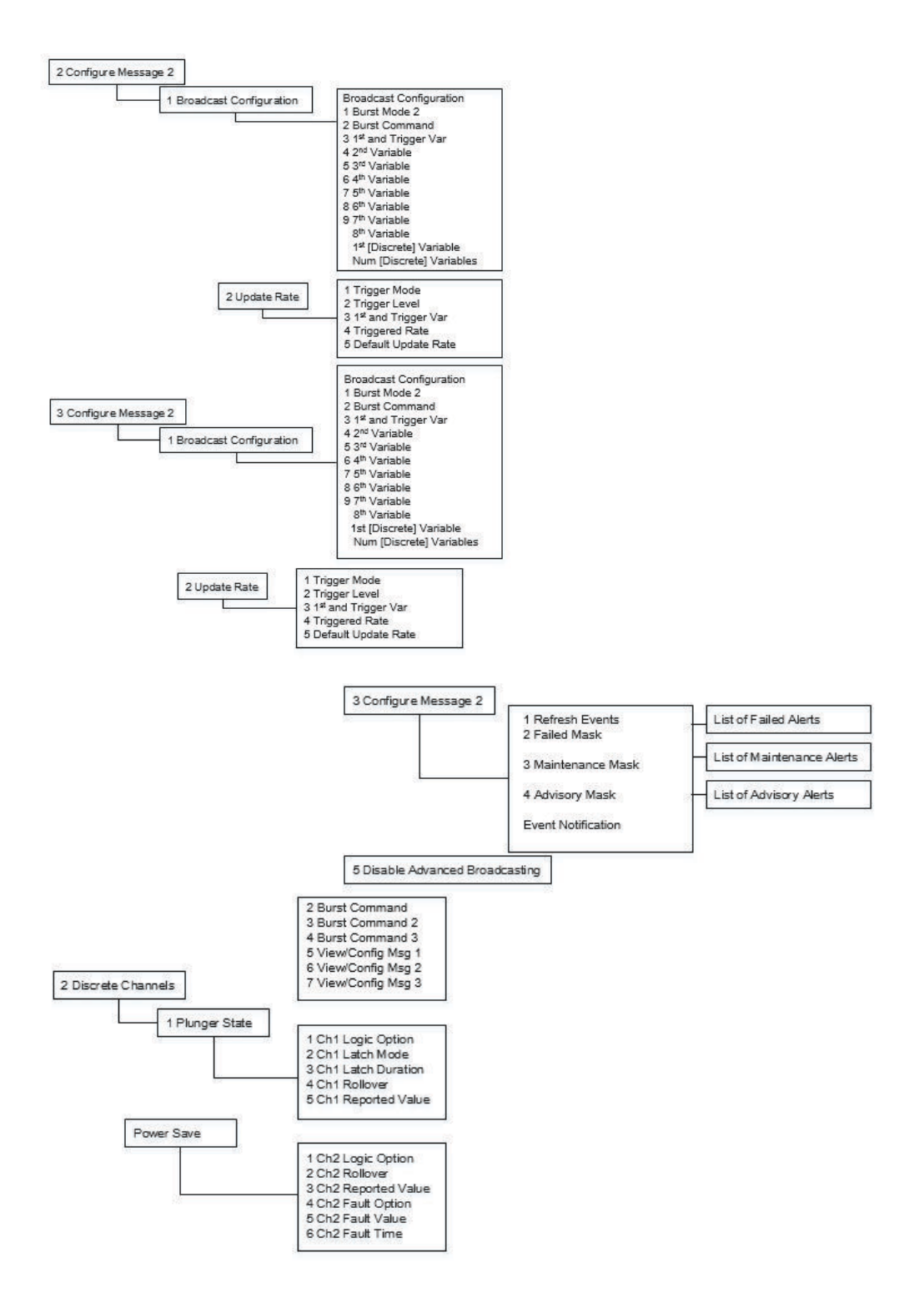

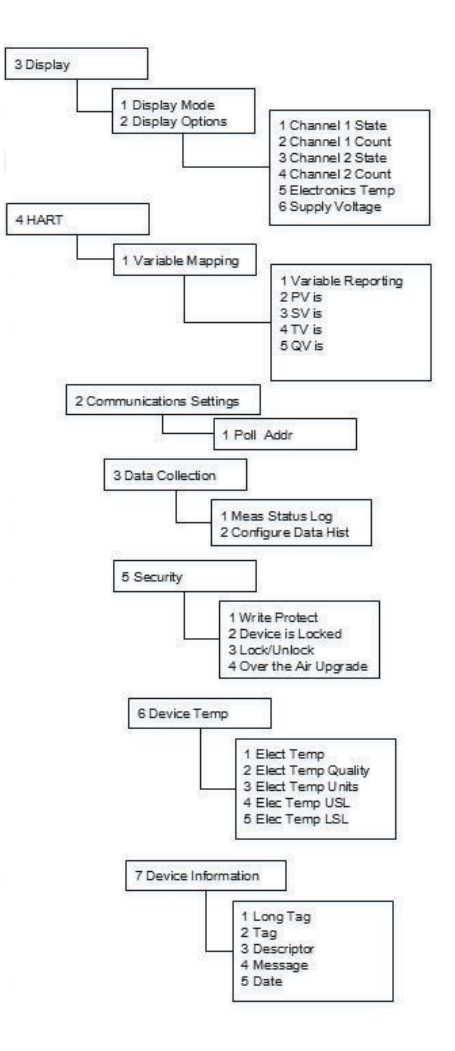

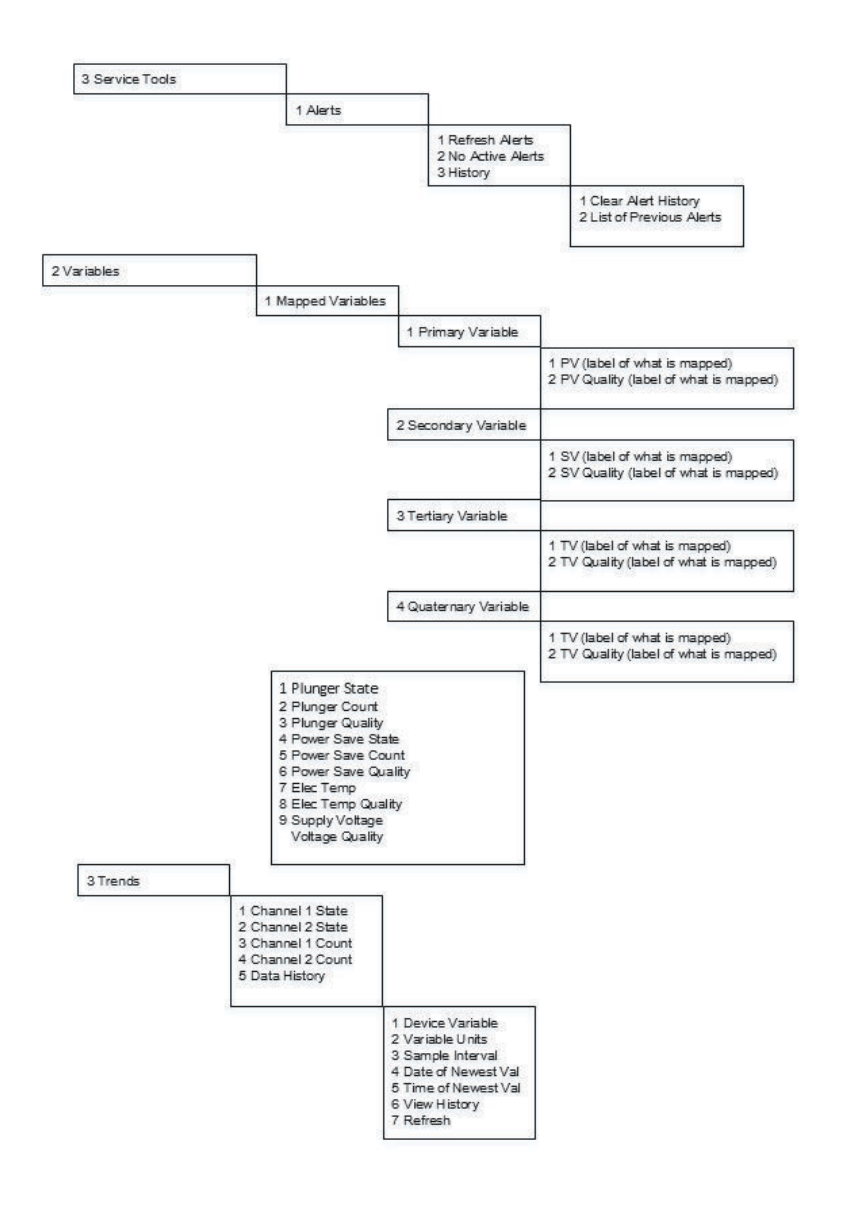

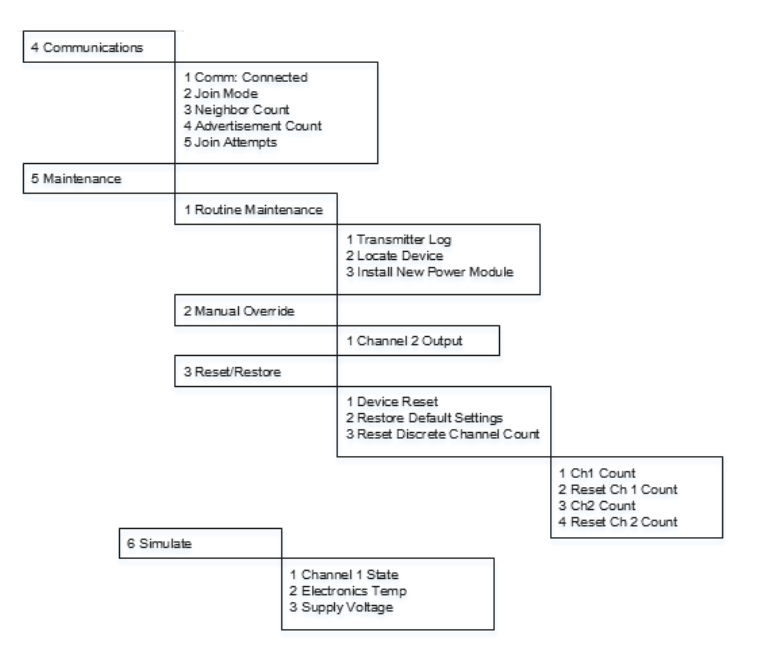

## 2.4 Detailed Configuration

#### **Configuring Latching Period**

The Rosemount 702 for plunger arrival includes the ability to latch plunger arrival events for a configurable duration. See figures below for an example of the latching period.

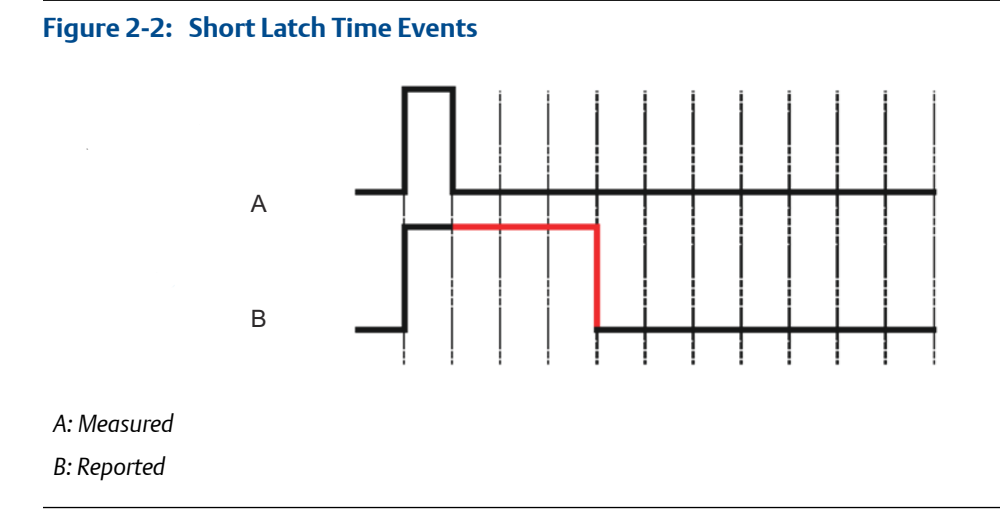

Short events (less than latch hold time) of the measured value will be latched to the reported value for the duration of latch hold time.

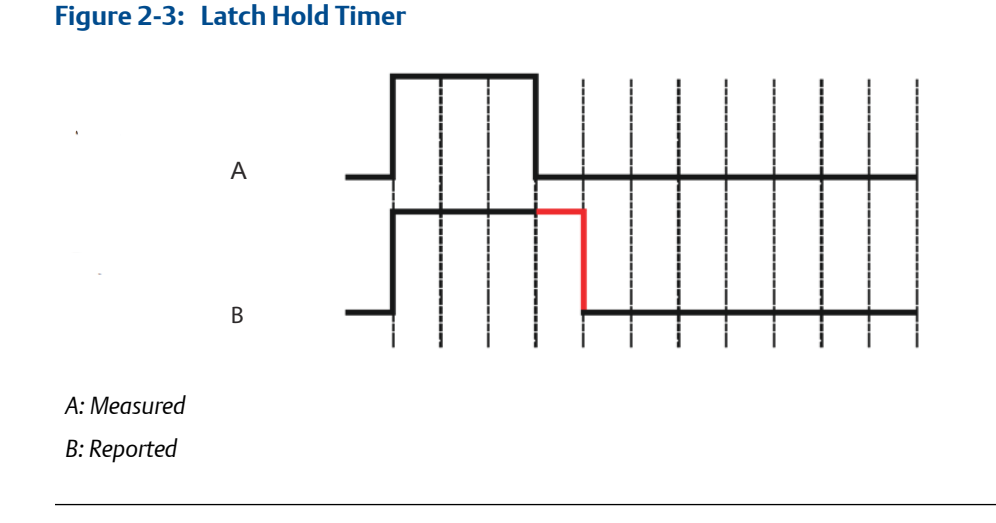

The start of latch hold timer will begin when the measure signal first transitions to active state.

#### Note

The default for the plunger arrival option will be to latch high. This is what is required to function with the ETC cyclops arrival sensor.

For full latching details refer to Section 5.2 of this manual.

The duration should be configured to hold the plunger arrival event long enough for the rest of the system to react. Considerations such as wireless update rate, Modbus/OPC scan rates, etc. should be taken into account while setting the latch duration. To avoid the potential for missing arrival events, the latch duration should be greater than or at least equal to the configured wireless update rate. The default update rate for the plunger arrival option is 16 seconds and the default latch duration is 60 seconds.

To configure the latch period refer back to *Section 2.2.5* and follow the steps to reach setup channel 1.

## 2.4.1 Advanced burst configuration

#### Procedure

For discrete inversion (advanced), select the **Wireless** tab from the Configure screen. The Burst Command, Burst Command 2, and Burst Command 3 fields may be populated by selecting from the dropdown menus in each field.
### Figure 2-4: Burst Commands

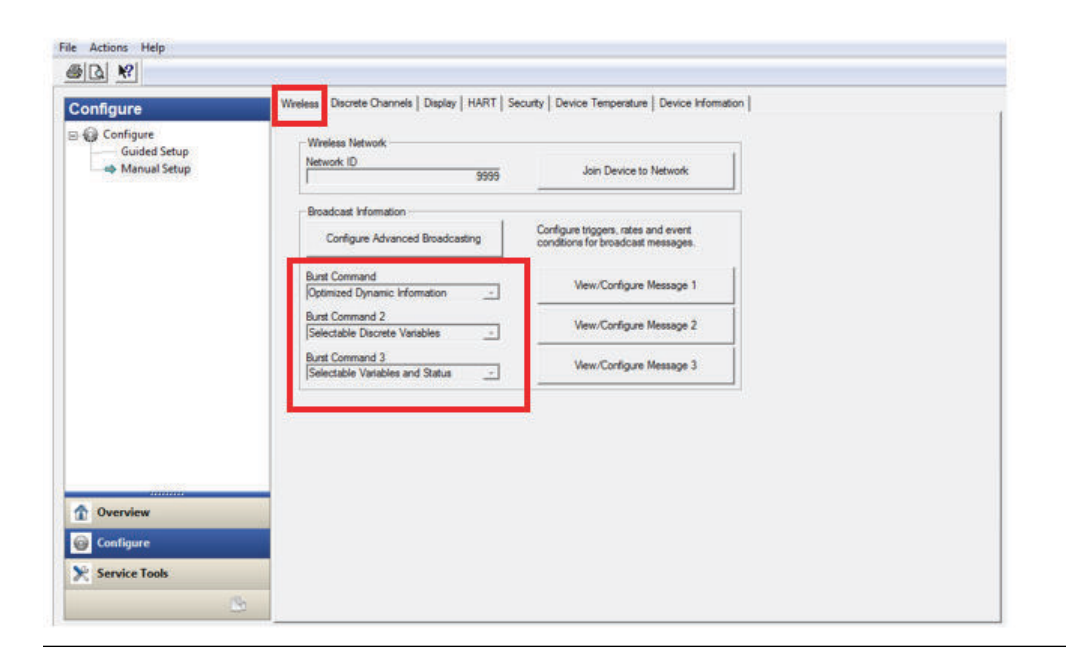

## 2.4.2 Advanced discrete inversion

To set the discrete inversion (advanced), count roll over, reported value, and fault state: Go to manual setup, select discrete channels, select Setup Channel.

| e Actions Help<br>Sol[]a] N?]                                                | Setup Channel 1                                                                                                    |       |
|------------------------------------------------------------------------------|----------------------------------------------------------------------------------------------------|-------|
| Configure<br>Guided Setup<br>Manual Setup                                    | Channel 1         On Direction         Import         On Logic Option         Untext         On Latch Mode         Latch High         On Latch Duration         60 Seconds         Oh Lourt Rollover Value         999999         Oh T Reported Value         Option         Otherminel 1 Court         Otherminel 1 Court </th <th></th> |       |
| <ul> <li>① Overview</li> <li>② Configure</li> <li>※ Service Tools</li> </ul> | Send Close                                                                                                    | Print |

### Figure 2-5: Discrete Inversion

A table of the Reported values is shown below for reference.

### Plunger arrival application types

### Table 2-1: Reported Values

| Reported<br>Value    | Value Name                       |                                | ted<br>Je Value Name Analog Value |                                | Discrete Value                   |                                |
|----------------------|----------------------------------|--------------------------------|-----------------------------------|--------------------------------|----------------------------------|--------------------------------|
|                      | Plunger<br>Event Not<br>Detected | Plunger<br>Event De-<br>tected | Plunger<br>Event Not<br>Detected  | Plunger<br>Event De-<br>tected | Plunger<br>Event Not<br>Detected | Plunger<br>Event De-<br>tected |
| Default              | False                            | True                           | 0.000                             | 1.000                          | 240                              | 242                            |
| Off/On               | Off                              | On                             | 0.000                             | 1.000                          | 0                                | 1                              |
| Open/<br>Closed      | Opened                           | Cllosed                        | 46.000                            | 6.000                          | 46                               | 6                              |
| Running/<br>Stopped  | Stopped                          | Running                        | 25.000                            | 26.000                         | 25                               | 26                             |
| Slow/Fast            | Slow                             | Fast                           | 8.000                             | 7.000                          | 8                                | 7                              |
| Forward/Re-<br>verse | Forward                          | Reverse                        | 9.000                             | 10.000                         | 9                                | 10                             |
| Bottom/Top           | Bottom                           | Тор                            | 12.000                            | 11.000                         | 12                               | 11                             |
| Empty/Full           | Empty                            | Full                           | 14.000                            | 13.000                         | 14                               | 13                             |

| Table 2-1: R | Reported Values | (continued) |
|--------------|-----------------|-------------|
|--------------|-----------------|-------------|

| Reported<br>Value  | Value  | Name    | Analog | g Value | Discret | e Value |
|--------------------|--------|---------|--------|---------|---------|---------|
| Cold/Hot           | Cold   | Hot     | 16.000 | 15.000  | 16      | 15      |
| Dry/Wet            | Dry    | Dry     | 32.000 | 33.000  | 32      | 33      |
| Absent/<br>Present | Absent | Present | 45.000 | 44.000  | 45      | 44      |

## 2.4.3 Configure LCD

Select the Display tab to configure Display Modes, Display Options.

### Figure 2-6: Configure LCD display

| le Actions Help                           |                                                                                                    |                                                                                                    |
|-------------------------------------------|----------------------------------------------------------------------------------------------------|----------------------------------------------------------------------------------------------------|
| 5 <u>8</u>                                |                                                                                                    |                                                                                                    |
| Configure                                 | Wireless   Discrete Channels   Diaplay   HART   Securit                                                                                                    | v   Device Temperature   Device Information                                                                                          |
| ■ Outpure<br>Guided Setup<br>Manual Setup | Display Mode<br>Periodic<br>Display Options<br>Channel 1 State<br>Channel 1 Count<br>Channel 2 State<br>Channel 2 State<br>Channel 2 Count<br>Bectronics Temperature<br>Supply Voltage | Choose which device variable(s) to show on the device display.     Note: Chosen variables will be displayed on each wireless update. |
| Overview                                  |                                                                                                    |                                                                                                    |
| Configure                                 |                                                                                                    |                                                                                                    |
| 🔀 Service Tools                           |                                                                                                    |                                                                                                    |

## 2.4.4 Configure Variable Reporting

To configure Variable Reporting, select the HART tab, and then the dropdown menus.

| Configure       | Wreless   Discrete Channels   Display HART Se   | curity   Device Temperatu | re ] Device Information ] |       |
|-----------------|-------------------------------------------------|---------------------------|---------------------------|-------|
| 🗉 🌍 Configure   | · Vatable Mapping                               |                           | Communication Settings    |       |
| Guided Setup    | Vatable Reporting                               |                           | Polladdr                  |       |
| - Manual Setup  | Gassic - Discrete State Only                    |                           |                           | 0     |
|                 |                                                 |                           |                           |       |
|                 | Pris<br>Channel 1 Sate                          |                           |                           |       |
|                 | Personal Lando                                  |                           |                           |       |
|                 | SV is                                           |                           |                           |       |
|                 | juhannel 2 State                                |                           |                           |       |
|                 | TVis                                            |                           |                           |       |
|                 | Electronics Temperature                         |                           |                           |       |
|                 | QV is                                           |                           |                           |       |
|                 | Supply Voltage                                  | 1.00                      |                           |       |
|                 |                                                 |                           |                           |       |
|                 |                                                 |                           |                           |       |
|                 | Note: The usefable map is determined by the chu | ing for Variable          |                           |       |
|                 | Reporting.                                      | ALC FOR VARIABLE          |                           |       |
|                 |                                                 |                           |                           |       |
|                 | - Data Collection                               |                           |                           |       |
|                 | Measurement and Status Log                      |                           |                           | 1     |
|                 | Log Data on Change                              |                           | Configure Data Hit        | story |
| 1 Overview      |                                                 |                           |                           |       |
|                 |                                                 |                           |                           |       |
| Configure       |                                                 |                           |                           |       |
| No. Condex York |                                                 |                           |                           |       |

### Figure 2-7: Configure Variable Reporting

### 2.4.5 Configure Security

To figure Write Protection and Otap block out, select the Security tab and access the dropdown menus to populate the fields.

### 1 04/06/2018 08:54:02:840 [702 Wireless Discrete File Actions Help # B # Wreless | Discrete Channels | Display | HART Security Device Temperature | Device Information | Configure B G Configure Guided Setup Manual Setup Nite Pro Configure ability for the wireless transm radio to be upgraded using over the air programming. Over the Air Upgrad Write protect No HART Lock -Lock Status E Device is locked Lock/Unlock 1 Overview Configure Service Tools

### Figure 2-8: Configure Security.

## 2.4.6 Configure temperature units

Select the Device Temperature tab to setup temperature. Use the dropdown menu to populate the field.

| Configure     Guided Setup     Ged Configure     Guided Setup     Manual Setup     Manual Setup     Overview     Configure     Overview     Configure     Service Tools                                                                                                    | e Actions Help                                          |                                                                                                    |
|----------------------------------------------------------------------------------------------------|---------------------------------------------------------|----------------------------------------------------------------------------------------------------|
| Configure       Weekes   Dacrete Ohannels   Deploy   HART   Security       Device Information           Guided Stup       Bectronics Temperature       Security         Setup       Bectronics Temperature       Bectronics Temperature         Bectronics Temperature       Bectronics Temperature       Bectronics Temperature         Bectronics Temperature       Bectronics Temperature       Bectronics Temperature         Bectronics Temperature       Bectronics Temperature       Bectronics Temperature         Bectronics Temperature       Bectronics Temperature       Bectronics Temperature         Bectronics Temperature       Bectronics Temperature       Bectronics Temperature         Bectronics Temperature       Bectronics Temperature       Good         Bectronics Temperature       Good       Good         Bectronics Temperature       Good       Good         Bectronics Temperature       Good       Good         Bectronics Temperature       Good       Good         Bectronics Temperature       Good       Good         Bectronics Temperature       Good       Good         Bectronics Temperature       Good       Good         Bectronics Temperature       Bectronics Temperature       Good         Bectronics Temperature       Bectronics Temperature | 5 <u>3</u>                                              |                                                                                                    |
| Configure Service Tools                                                                                                    | Configure<br>Good Setup<br>Guided Setup<br>Manual Setup | Weeless     Disorte Channels     Display     HART     Security     Device Temperature       Bectronics Temperature     Sensor Limits     Bectronics Temperature Upper Sens     Measurement       Bectronics Temperature     INSIG deg F     73.8 deg F       Bectronics Temperature     40.0 deg F     Good |
| Configure           Service Tools                                                                                                    |                                                         |                                                                                                    |
| 📡 Service Tools                                                                                                    | Overview                                                |                                                                                                    |
|                                                                                                    | Overview     Configure                                  |                                                                                                    |

### Figure 2-9: Configure Device Temperature

## 2.4.7 Configure the device tagging

Select the Device Information tab to configure the Tag and Identification fields.

| B_[]]<br>Configure<br>∋ @ Configure | Wreless   Discrete Channels   Display   HART   Security   Device Temper | atu Device Information                                              |
|-------------------------------------|-------------------------------------------------------------------------|---------------------------------------------------------------------|
| Configure                           | Wreless   Discrete Channels   Display   HART   Security   Device Temper | atu Device Information                                              |
| E Configure                         |                                                                         |                                                                     |
| Guided Setup<br>Manual Setup        | Identification<br>Long tag<br>DT 702-1                                  | Long Tag can have up to 32 characters.*                             |
|                                     | Tag<br>[07 702-1                                                        | Tag can have up to 8 uppercase characters.*                         |
|                                     | Descriptor                                                              | Descriptor is a free form field with up to 16 uppercase characters. |
|                                     | Message                                                                 | Message is a free form field with up to 32 uppercase characters.    |
|                                     | Date<br>[05/14/2013                                                     | Date can be used for any purpose such as the last calibration date  |
|                                     |                                                                         | "Along tag and shot tag are recommended for best performance.       |

Figure 2-10: Configure Device Identification

# 2.5 Removing the Power Module

After the device and the network have been configured, remove the power module and replace the rear housing cover. Insert the power module only when the device is ready for commissioning.

# 3 Installation

# 3.1 Safety messages

Instructions and procedures in this section may require special precautions to ensure the safety of the personnel performing the operations. Information that potentially raises safety issues is indicated by a warning symbol (A). Refer to the following safety messages before performing an operation preceded by this symbol.

#### **WARNING!**

Failure to follow these installation guidelines could result in death or serious injury.

Ensure only qualified personnel perform the installation.

Explosions could result in death or serious injury.

- Before connecting a handheld communication device in an explosive atmosphere, ensure that the instruments are installed in accordance with Intrinsically Safe or nonincendive field wiring practices.
- Verify that the operating atmosphere of the transmitter is consistent with the appropriate hazardous locations certifications.
- When connecting the plunger arrival sensor in a hazardous area, ensure that it is
  installed in accordance with Intrinsically Safe or non-incendive field wiring practices.
- The power module may be replaced in a hazardous area. The power module has a surface resistivity greater than 1 Gigaohm and must be properly installed in the wireless device enclosure. Take care during transportation to and from the point of installation to prevent electrostatic charge buildup.
- The surface resistivity of the antenna is greater than 1 Gigaohm. To avoid electrostatic charge buildup, do not rub or clean the antenna with solvents or a dry cloth.
- Substitution of components may impair intrinsic safety.

Electrical shock could cause death or serious injury.

Use extreme caution when making contact with leads and terminals.

Radio frequency hazard considerations:

- This device complies with Part 15 of the FCC Rules. Operation is subject to the following conditions: This device may not cause harmful interference. This device must accept any interference received, including interference that may cause undesired operation.
- This device must be installed to ensure a minimum antenna separation distance of 20 cm from all persons.

# 3.2 Physical installation

### Choosing an installation location and position

When choosing an installation location and position, consider access to the Rosemount 702 Transmitter for ease of power module replacement. For best performance, the antenna should be vertical with space between objects in a parallel metal plane, such as a pipe or metal framework, as the pipes or framework may adversely affect the antenna's performance.

Refer to wireless best practices and Wireless System Engineering Guide.

### Installing the transmitter

The transmitter is designed to use the B4 Universal Mounting Bracket. This curved, stainless steel bracket includes a U-bolt and fasteners for mounting the transmitter to a 2-in. pipe or pole. The B4 bracket attaches directly to the Transmitter. The B4 bracket may also be used to in other mounting configurations such as mounting the transmitter to a wall or a panel. For installation of the ETC cyclops sensor, please follow their specific guidelines noted in the installation manual

### **Required equipment**

- Mounting Kit (part number 03151-9270-0003)
  - One bolt, 3/8-1 x 1-1/2
  - One lock washer
- Strap wrench for battery cover removal and installation
- 9/16-in. combination wrench or adjustable wrench
- #2 Phillips screwdriver

### Other required equipment (not included)

- Shielded cable (minimum 3-wire)
- Cable glands

### **LCD display**

If an LCD display is ordered, it will be shipped attached to the transmitter.

The optional LCD display can be rotated in 90-degree increments by squeezing the two tabs, pulling out, rotating and snapping back into place.

If the LCD pins are inadvertently removed from the interface board, carefully re-insert the pins before snapping the LCD display back into place.

If the LCD pins are inadvertently removed from the interface board, carefully re-insert the pins before snapping the LCD display back into place.

#### Note

Only use Rosemount Wireless LCD part number: 00753-9004-0002.

### Figure 3-1: LCD Display

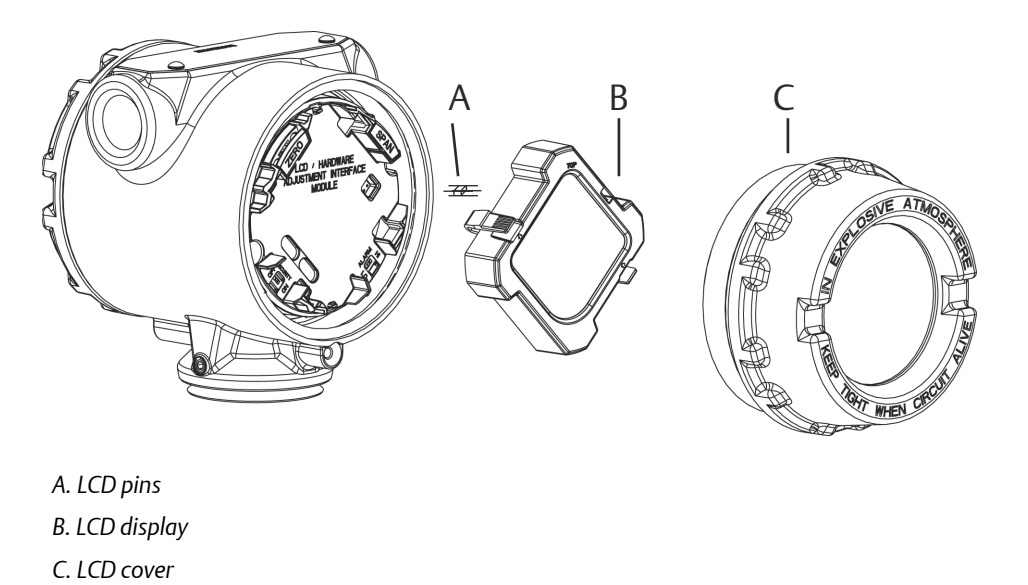

# 3.3 Electrical installation

### Making electrical connections

Make electrical connections through the cable entry in the side of the connection head. Cabling/conduit may vary depending on installation practices; cabElecle glands are available to order as an option on the 702. Contact your local sales representative if cable glands are needed. Be sure to provide adequate clearance for cover removal. Make sure to route the sensor wiring so that the power module installation is not obstructed.

### Wiring the arrival sensor

The Rosemount 702 Transmitter has screw terminals corresponding to each of the plunger arrival sensor's wiring terminals. These terminals are labeled as follows:

| PWR OUT: | Power out to the arrival sensor                        |
|----------|--------------------------------------------------------|
| SIG:     | Input signal from the arrival sensor                   |
| COM:     | Common ground for both the power output and the signal |

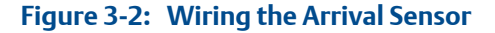

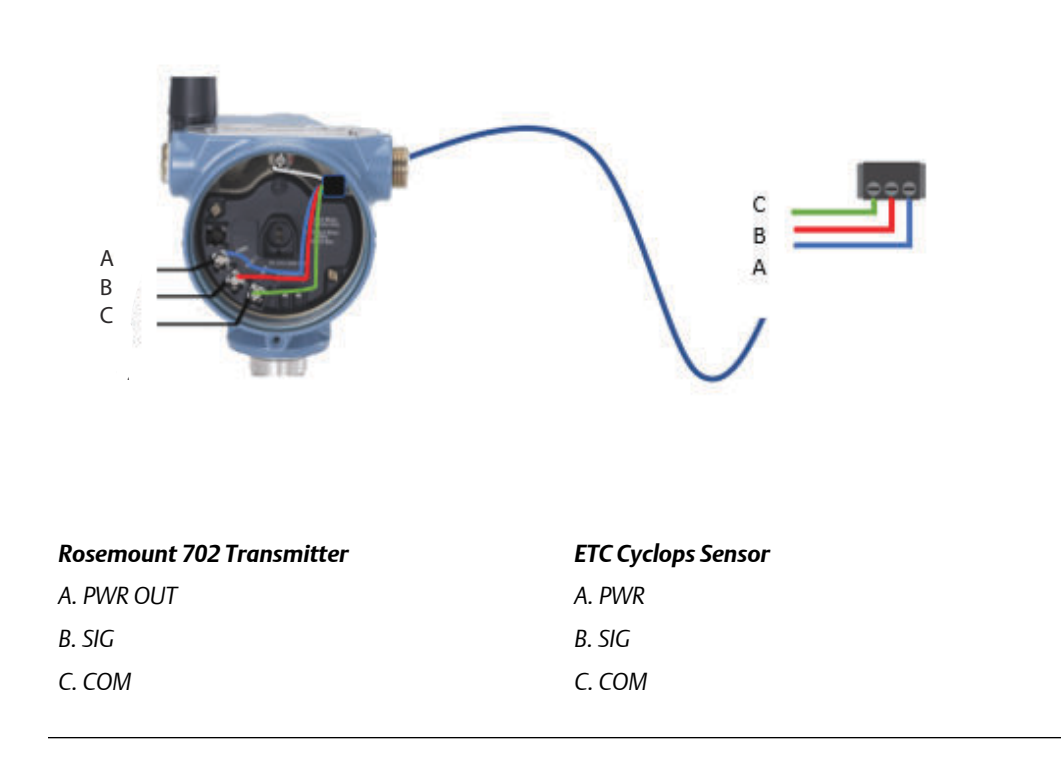

### Grounding

Grounding of the electronics enclosure should be done in accordance with local/national installation codes and with facility recommended wiring practices. Grounding is accomplished by using the external case grounding terminal.

Figure 3-3: Grounding screw location

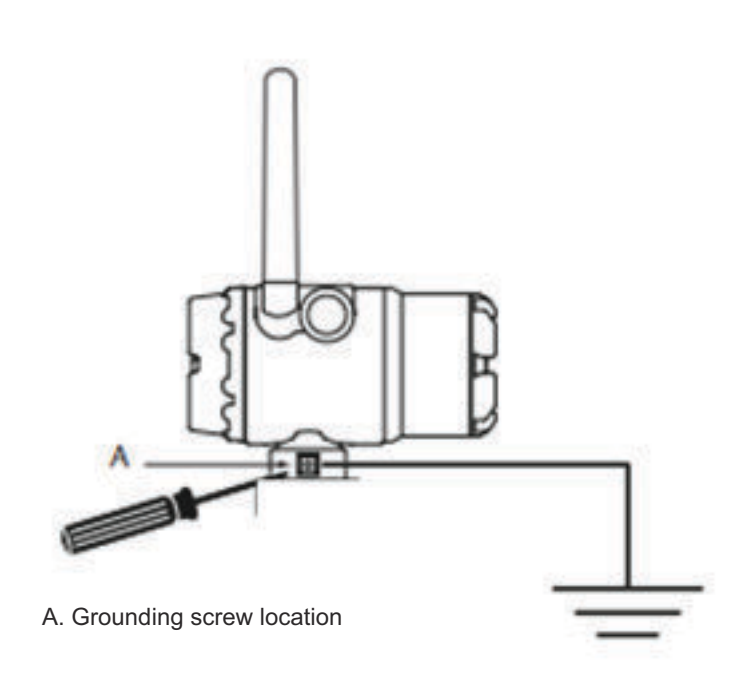

Grounding of the sensor shield wire is accomplished by using the internal case grounding screw inside the terminal side cover. There is one grounding screw connection provided, located inside the housing, see Figure 3-xx. The ground screw is identified by a ground symbol ④. Ensure that the sensor shield does not come into contact with any of the other screw terminals.

Installation

# 4 Commisioning and verification

### 4.1 Safety messages

Instructions and procedures in this section may require special precautions to ensure the safety of the personnel performing the operations. Information that potentially raises safety issues is indicated by a warning symbol (A). Refer to the following safety messages before performing an operation preceded by this symbol.

#### **WARNING!**

Failure to follow these installation guidelines could result in death or serious injury.

Ensure only qualified personnel perform the installation.

Explosions could result in death or serious injury.

- Before connecting a handheld communication device in an explosive atmosphere, ensure that the instruments are installed in accordance with Intrinsically Safe or nonincendive field wiring practices.
- Verify that the operating atmosphere of the transmitter is consistent with the appropriate hazardous locations certifications.
- When connecting the plunger arrival sensor in a hazardous area, ensure that it is
  installed in accordance with Intrinsically Safe or non-incendive field wiring practices.
- The power module may be replaced in a hazardous area. The power module has a surface resistivity greater than 1 Gigaohm and must be properly installed in the wireless device enclosure. Take care during transportation to and from the point of installation to prevent electrostatic charge buildup.
- The surface resistivity of the antenna is greater than 1 Gigaohm. To avoid electrostatic charge buildup, do not rub or clean the antenna with solvents or a dry cloth.
- Substitution of components may impair intrinsic safety.

Electrical shock could cause death or serious injury.

Use extreme caution when making contact with leads and terminals.

Radio frequency hazard considerations:

- This device complies with Part 15 of the FCC Rules. Operation is subject to the following conditions: This device may not cause harmful interference. This device must accept any interference received, including interference that may cause undesired operation.
- This device must be installed to ensure a minimum antenna separation distance of 20 cm from all persons.

# 4.2 Wireless connectivity and power module

The Wireless Gateway should be installed and functioning properly before any wireless field devices are powered. Install the Black Power Module, SmartPower<sup>™</sup> Solutions model number 701PBK into the Rosemount 702 Transmitter to power the device. Wireless devices should be powered up in order of proximity from the Gateway, beginning with the closest device, then working outward from the Gateway. This results in a simpler and faster network installation. Enable Active Advertising on the Gateway to ensure new devices can join the network faster. For more information see the Smart Wireless Gateway Manual (document number 00809-0200-4420).

### Wireless network communication

To communicate with the Wireless Gateway, and ultimately the host system, the transmitter must be configured to communicate with the wireless network. See benchtop testing in section 2.3.

## 4.2.1 Verify Connectivity using the Field Communicator

The chevron-shaped status bar at the top of the LCD screen indicates the progress of the network join process. When the status bar is filled, the device is successfully connected to the wireless network. Refer to section 5.3. To verify the wireless connectivity, use one the following methods.

#### Procedure

1. On the Overviews screen, select Service Tools.

|            | 0                                     | 8:56          | 1            |
|------------|---------------------------------------|---------------|--------------|
| Eat Ov     | Wireless Discrete<br>702-1<br>'erview |               | Q.<br>Alerts |
| Device Sta | tus: Good                             |               | 0            |
| Comm: No   | t Connecte                            | d             |              |
| Plunger St | ate                                   |               | True         |
| Plunger Qu | uality                                |               | Good         |
| Plunger Co | ount                                  |               |              |
| Update Ra  | te                                    |               |              |
| Ē          | ጥ                                     | *             | o°           |
| Monu       | Overview                              | Service Tools | Configure    |

2. On the Service Tools screen, select **Communications**.

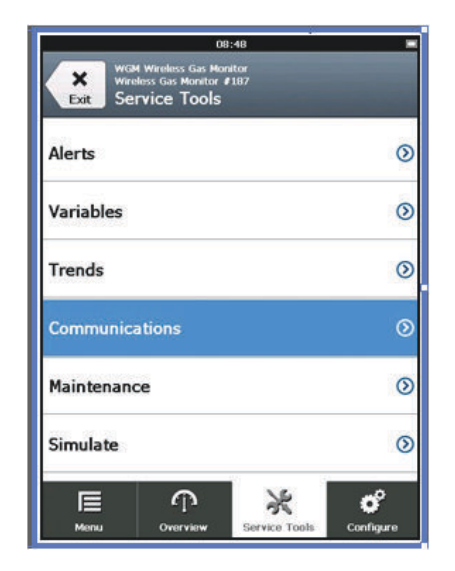

3. View the following communications information:

|                   | 08:49                                                                   |   |
|-------------------|-------------------------------------------------------------------------|---|
| <b>X</b><br>Back  | WGM Wireless Gas Monitor<br>Wireless Gas Monitor #187<br>Communications |   |
| Comm:             | Connected                                                               |   |
| Join Me<br>Attemp | ode<br>pt to join immediately on poweru                                 | / |
| Neighb            | or Count                                                                |   |
|                   | 3                                                                       |   |
| Adverti           | isement Count                                                           |   |
|                   | 0                                                                       | _ |
| Join At           | tempts                                                                  |   |
|                   | 1                                                                       |   |
| Menu              | Overview Service Tools Configure                                        | 5 |

- 1. Communication status: displays whether the device is or is not connected to the wireless network.
  - Join Mode: Displays the current join mode.
- 4. Select Join Mode to change the way that the device joins the wireless network. Attempt to join immediately on powerup or reset is the default option.
- 5. Select send twice to update the Join Mode.

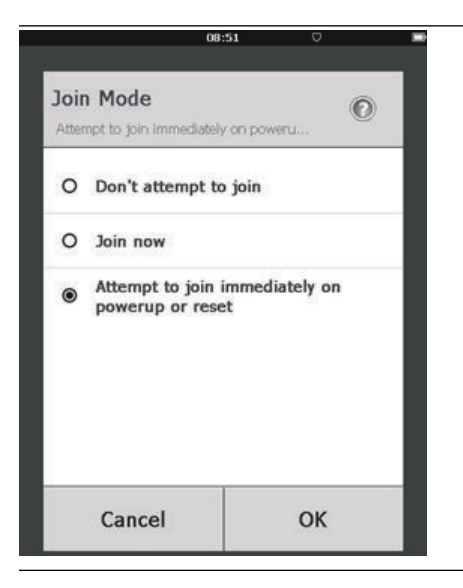

- 2. Neighbor Count: Displays the number of available neighboring devices.
  - Advertisement Count: Displays the number of advertisement packets received.
- 6. When finished, select **Back** to return to the Communications screen.

### 4.2.2 Verify Communication using AMS Wireless Configurator

- 1. Open the AMS Wireless Configurator.
- 2. In the Device Manager pane, expand the wireless network.
- 3. Expland the wireless Gateway.
- 4. Select the device list.
- 5. In the device pane, double-click the device icon.

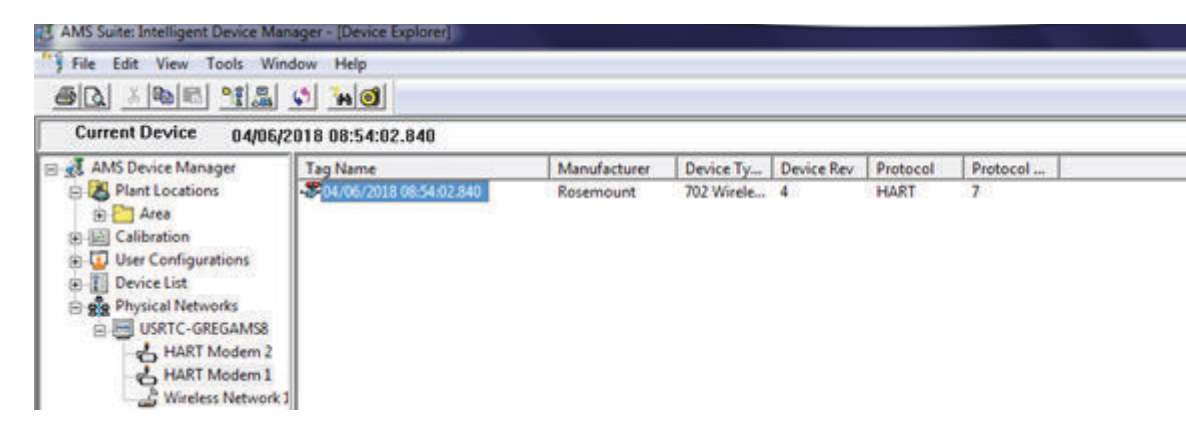

- 6. Select service tools.
- 7. In the service tools pane, select communications.
- 8. On the Communications tab, in the join status area, verify that all four network join steps are completed.

| WGM #187 [928 Wireless Gas mor                                                                                                    | ator Rev. 1]                                                                                                    | נסוג                                                                                                    |
|----------------------------------------------------------------------------------------------------|----------------------------------------------------------------------------------------------------|----------------------------------------------------------------------------------------------------|
| N?]                                                                                                    |                                                                                                    |                                                                                                    |
| Service Tools<br>→ Service Tools<br>- Aerts<br>- Yanabes<br>- Tradis<br>- Communications<br>- Service<br>- Service<br>- Servi | Communications<br>Jain Status<br>1. Network Found<br>2. Security Clearance Granted<br>3. Network Bandwidth Allocated<br>4. Network Join Complete<br>Step 4 of 4 | Join Details<br>Join Mode<br>Anomet to join immediately on powerup or reset<br>Neighbor Count<br>Advertisement Count<br>0<br>Join Attempts |
|                                                                                                    |                                                                                                    |                                                                                                    |

# 4.2.3 Verify communication using Wireless Gateway

Open the Wireless Gateway web interface. This page shows whether the device has joined the network and is communicating properly.

| All presented in the second second |                                                      | 200 B 10 B | _      |             |                  |       |      |
|------------------------------------|------------------------------------------------------|------------|--------|-------------|------------------|-------|------|
| 10.224 (4) Ho                      | me Devices System                                    | n Settings |        |             |                  |       |      |
| - A - 2                            | Notifications                                        |            |        |             |                  |       |      |
| All Devices                        | Tasks                                                |            |        |             |                  |       |      |
| Live                               | Join Failure Devices List<br>00-18-1E-26-01-00-00-88 |            |        |             |                  |       |      |
| - 0                                | Unreachable                                          |            |        |             |                  |       |      |
| 0 Unreachable                      | No results lound<br>New                              |            |        |             |                  |       |      |
| Power Module Low                   | Recently Added(last 5 devi                           | ices)      | Date A | ldded       | Curre            | nt PV |      |
| ··· 0                              | WGM #184                                             |            | 07/12/ | 17 15:36:28 |                  |       |      |
| ateway Load                        | WGM #114                                             |            | 07/12/ | 17 10 37.44 | 0                |       |      |
| 24%                                | Wireless Gas Monitor #1                              | 87         | 07/12/ | 17 09 21:13 | 0                |       |      |
| etwork Best Practices              | WGM #186                                             |            | 05/29/ | 17 11 09 30 | 0                |       |      |
| vices within range of<br>way 100%  | WGM #185                                             |            | 05/28/ | 17 15:45:45 | 0                |       |      |
| to Devices                         | Changes                                              |            |        |             |                  |       |      |
| f gateway 100%                     | Description                                          | From       |        | То          | Requested        | Stat  | urs. |
| to Devices                         | Deleting device WGM #185                             |            |        |             | 06/28/17 15:34 1 | 19    |      |
|                                    | Deleting device Wireless<br>Gas Monitor #187         |            |        |             | 06/26/17 15:34 5 | ar 🖾  |      |
|                                    | Deleting device WGM #105                             |            |        |             | 06/20/17 15 33 5 | ua 🗹  |      |
|                                    | Deleting device WGM #183                             |            |        |             | 06/28/17 15:33 4 | 15 🜌  |      |
|                                    | Deleting device WGM #184                             |            |        |             | 06/28/17 15:33 2 | 15 🜌  |      |
|                                    | Deleting device 00-18-1E-<br>26-81-00-00-A1          |            |        |             | 06/28/17 15:33 1 | 16    |      |

# 4.3 Change the network ID and join key

### Using the field communicator to change the Network ID and Join Key

If the Network ID and Join Key need to be changed, refer to "Joining a wireless network using Field Communicator" in *Guided Setup for the Field Communicator*.

### Using AMS Wireless Configurator to change the Network ID and Join Key

If the network ID and Join Key need to be changed, see Section 2.2.3.

### System verification

After installation of the 702DX52 for plunger arrival one must verify functionality.

- Verify the sensor: To do so, pass a ferrous object (ex. Wrench) past the cyclops sensor to simulate an arrival. Verify via the LCD screen and/or field communicator that channel 1 indicates a state change. If a state change is seen, sensor wiring is correct; if nothing is seen, please go back through the installation steps and confirm that everything has been done accordingly.
- Verify System integration: It is important to verify the latch time is configured correctly. The default latch period is set to one minute. Verify the host system can detect the arrival event by moving a ferrous metal object (ex. Wrench) past the arrival sensor. The signal should be passed from the device, through the Wireless Gateway and detected at the final host application (ex. PLC, Modbus/OPC, etc.). If nothing is seen, confirm the latch time is appropriate considering the full system scan cycle.

# 5 Operation

# 5.1 Safety messaages

Instructions and procedures in this section may require special precautions to ensure the safety of the personnel performing the operations. Information that potentially raises safety issues is indicated by a warning symbol (A). Refer to the following safety messages before performing an operation preceded by this symbol.

#### **WARNING!**

Failure to follow these installation guidelines could result in death or serious injury.

Ensure only qualified personnel perform the installation.

Explosions could result in death or serious injury.

- Before connecting a handheld communication device in an explosive atmosphere, ensure that the instruments are installed in accordance with Intrinsically Safe or nonincendive field wiring practices.
- Verify that the operating atmosphere of the transmitter is consistent with the appropriate hazardous locations certifications.
- When connecting the plunger arrival sensor in a hazardous area, ensure that it is
  installed in accordance with Intrinsically Safe or non-incendive field wiring practices.
- The power module may be replaced in a hazardous area. The power module has a surface resistivity greater than 1 Gigaohm and must be properly installed in the wireless device enclosure. Take care during transportation to and from the point of installation to prevent electrostatic charge buildup.
- The surface resistivity of the antenna is greater than 1 Gigaohm. To avoid electrostatic charge buildup, do not rub or clean the antenna with solvents or a dry cloth.
- Substitution of components may impair intrinsic safety.

Electrical shock could cause death or serious injury.

Use extreme caution when making contact with leads and terminals.

Radio frequency hazard considerations:

- This device complies with Part 15 of the FCC Rules. Operation is subject to the following conditions: This device may not cause harmful interference. This device must accept any interference received, including interference that may cause undesired operation.
- This device must be installed to ensure a minimum antenna separation distance of 20 cm from all persons.

# 5.2 Defining channel descriptions

The 702 provides four device variables:

- Plunger arrival state (channel 1) By default when a plunger event is detected, this value state will indicate "True" and will remain true for the duration of the configured latching time. A reported value of "False" indicates that a plunger event has not been detected. Other reported values can also be configured, refer to AMS Wireless Bench Config.
- Plunger arrival counts (channel 1) Reports the number of plunger state transitions that have occurred since the last reset.
- Power savings state (channel 2) By default power savings state is set to "False." This indicates that power is being provided from the 702 to the plunger arrival sensor. The setpoint for this variable can be set to "True" which would remove power from the sensor if desired. WARNING - This is an advanced setting and not recommended for most applications. When power is removed, plunger arrival states WILL NOT be detected. If more information on this feature is desired contact your local sales representative.
- Power saving counts (channel 2) Reports the number of times power savings state has been enabled. (This would normally be reported at zero for most applications).
- Electronics temperature This indicates the internal operating temperature of the device. For normal operation, this should be within the limits specified in *Section 9.3.3*. The value can be configured to report either Celsius or Fahrenheit, see *AMS Wireless Bench Config.*
- Supply Voltage This indicates the effective voltage delivered by the power module. When the voltage falls below 6V, the power module should be replaced soon. When the voltage falls below 5.2V the 702 will no longer provide plunger state measurements and the power module must be replaced to restore proper operation.

# 5.3 Latching feature

The Rosemount 702 has a latching feature that, when enabled, allows detection of momentary state changes to be held for a configurable latch period. The latching feature can be configured to detect either high or low state changes. By default, the Plunger state (channel 1) is enabled to latch high state changes for a period of one minute.

The following are some examples to demonstrate how the latching time works.

#### Note

Hold time is set to four seconds for illustration in the following examples.

Short events (less than latch hold time) of the measured value will be latched to the reported value for the duration of latch hold time.

### Figure 5-1: Latch Time Short Events

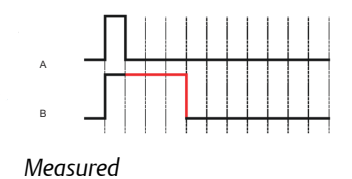

B. Reported

А.

The start of the latch hold timer begins when the measured signal first transitions to active state.

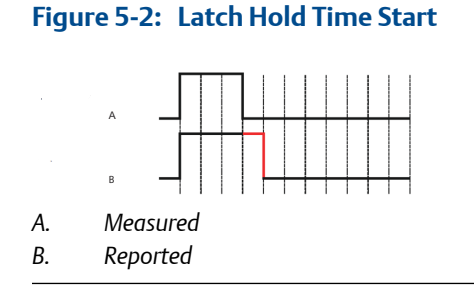

The latch only applies to transitions into the active state. As soon as the reported value is no longer latched, the devices is armed for the next event.

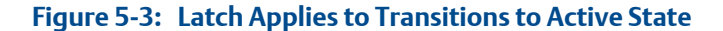

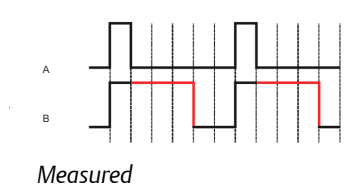

B. Reported

А.

If the measured value goes inactive and active again before the initial latch hold timer experies, the latch hold timer will restart from the beginning of the most recent event.

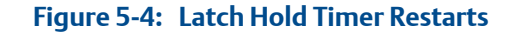

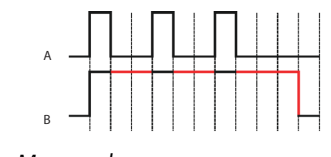

- A. Measured
- B. Reported

# 5.4 Interpreting LCD display

### Procedure

1. All Segments On: used to visually determine if there are any bad segments on the LCD display.

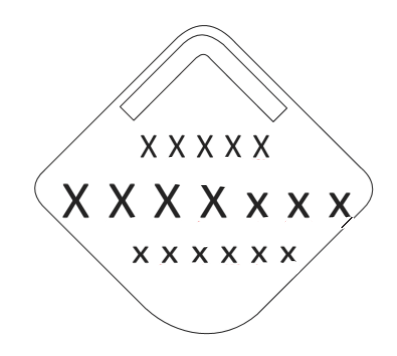

2. Device Identification: used to determine Device Type.

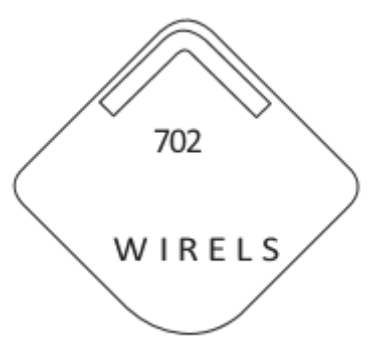

3. Device Information - Tag: user entered tag which is eight characters long - will not display if all characters are blank.

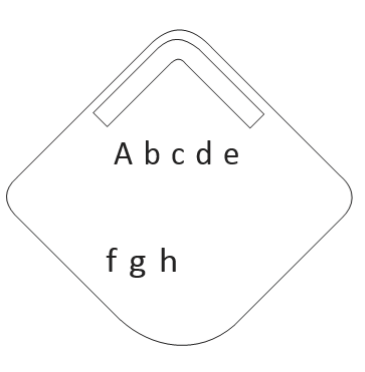

4. PV Screen – Plunger State (Channel 1). If the 702 is reporting a latched state, the word "Hold" will be displayed on the center line.

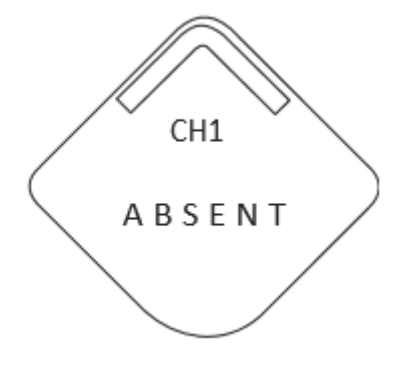

5. SV Screen – Power Savings (Channel 2).

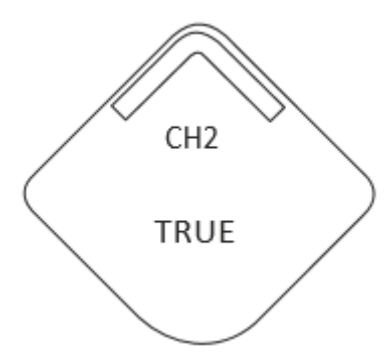

6. Electronics Temperature.

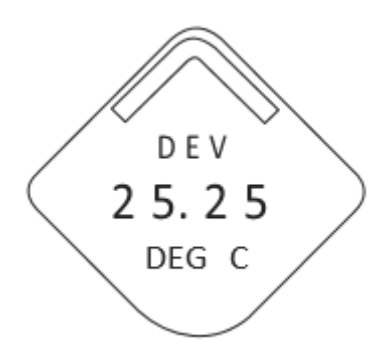

7. Supply Voltage.

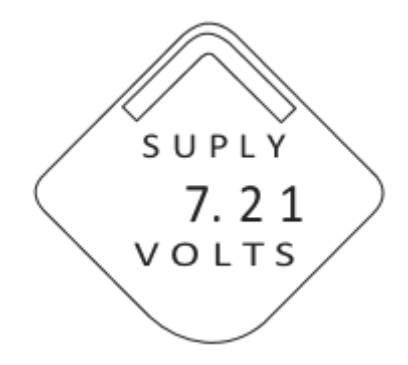

8. Channel 1 Count of close/open cycles.

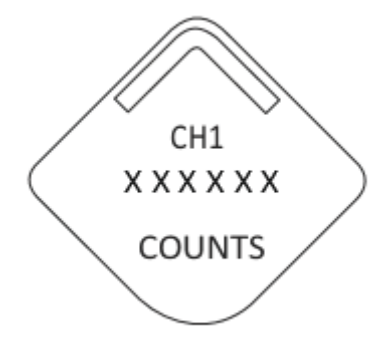

9. Channel 2 Count of close/open cycles.

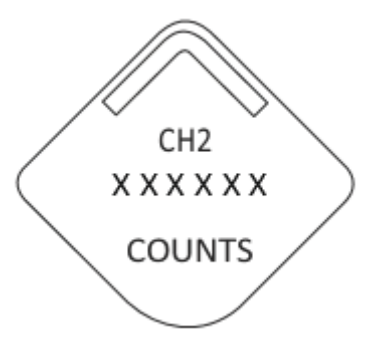

### 5.4.1 Diagnostic button screen sequence

The following five screens will display when the device is operating properly and the Diagnostic Button has been pressed and held for longer than two seconds.

### Procedure

1. Diagnostic Button Screen 1: Tag - user entered tag which is eight characters long - will not display if all characters are blank.

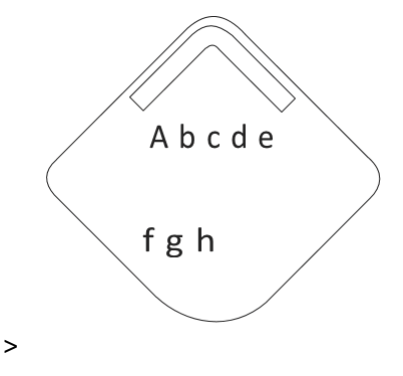

2. Diagnostic Button Screen 2: Device Identification - used to determine Device ID.

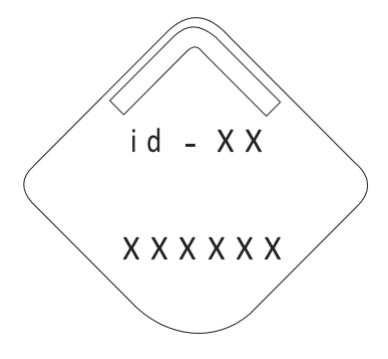

3. Diagnostic Button Screen 3: Network ID

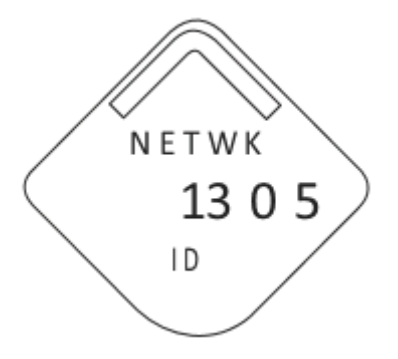

4. Diagnostic Button Screen 4.9: the device has joined a network and has been fully configured and has multiple parents.

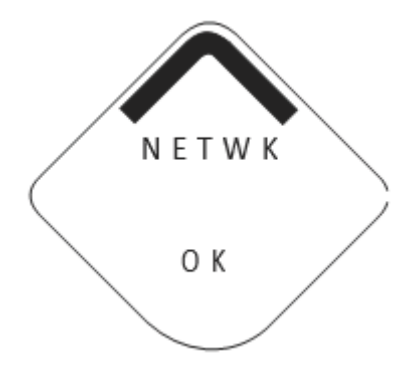

5. 5. Diagnostic Button Screen 5: voltage reading at the power module terminals.

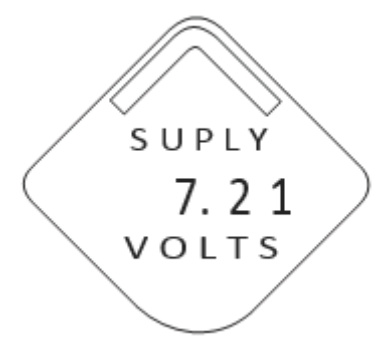

### 5.4.2 Network connection status screens

One of the following network diagnostic status screens will display in the fourth position of the Diagnostic Button Screen sequence. The screen displayed is dependent on the progress of the device in joining the wireless network

### Procedure

1. Diagnostic Button Screen 4.1: the device is attempting to start the radio.

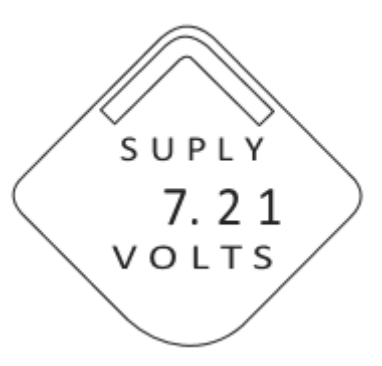

2. Diagnostic Button Screen 4.2: the device has just restarted.

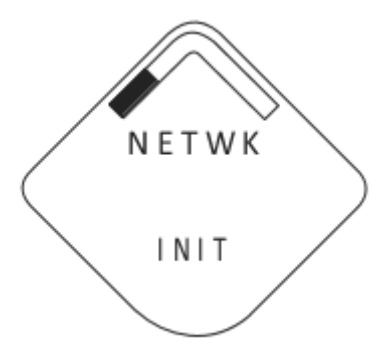

3. Diagnostic Button Screen 4.3: the device is starting to join the process.

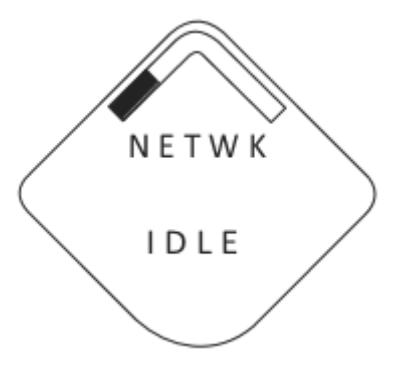

4. Diagnostic Button Screen 4.4: the device is in a disconnected state and requires a "Force Join" command to join the network.

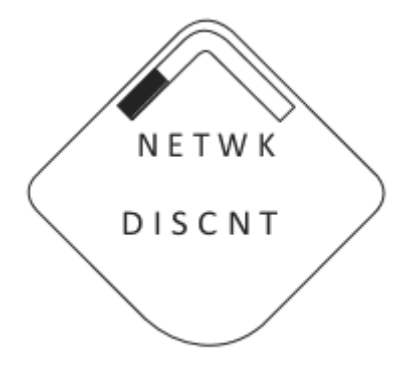

5. Diagnostic Button Screen 4.5: the device is searching for the Network.

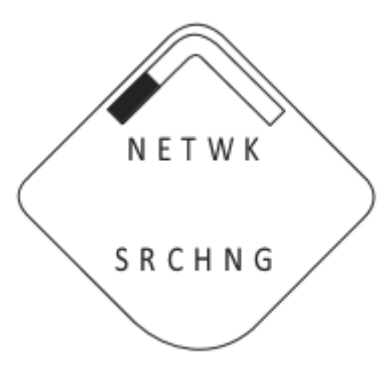

6. Diagnostic Button Screen 4.6: the device is attempting to join a network.

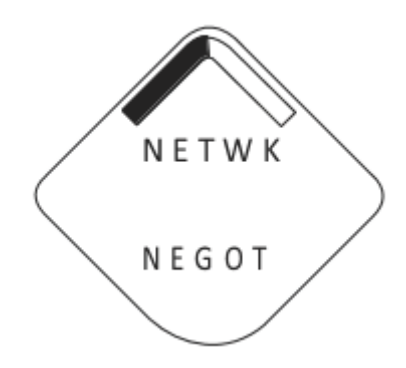

7. Diagnostic Button Screen 4.7: the device is connected to the Network, but is in a "Quarantined" state.

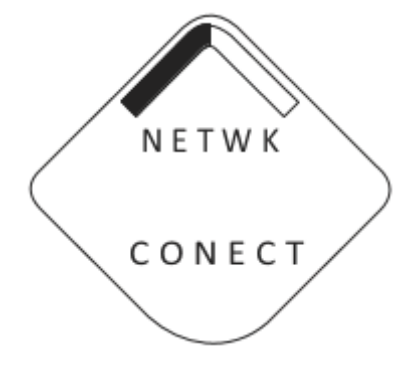

8. Diagnostic Button Screen 4.8: the device is joined and operational, but is running with limited bandwidth for sending periodic data

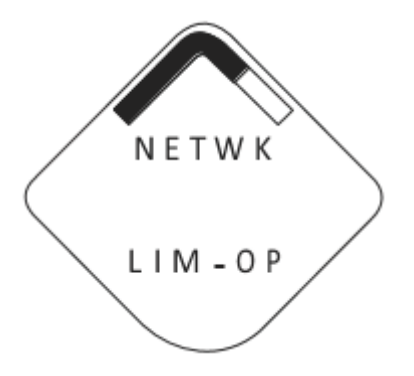

9. Diagnostic Button Screen 4.9: the device has joined a network and has been fully configured and has multiple parents.

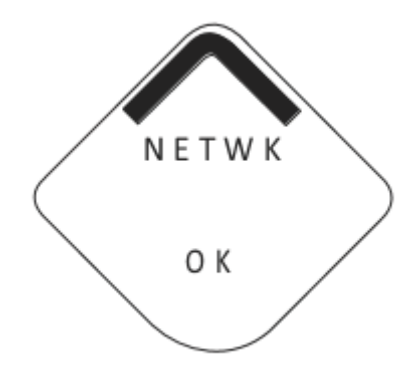

## 5.4.3 Device diagnostic screens

The following screens will show the device diagnostics depending on the state of the device, continuing after Diagnostic Button Screen 5.

### Procedure

1. Diagnostic Button Screen 6.1: There is a critical error which may prevent the electronics board from operating correctly.

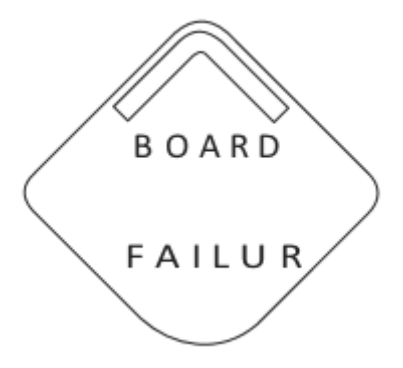

2. Diagnostic Button Screen 6.2: There is a warning which should be addressed, but should not affect the device output.

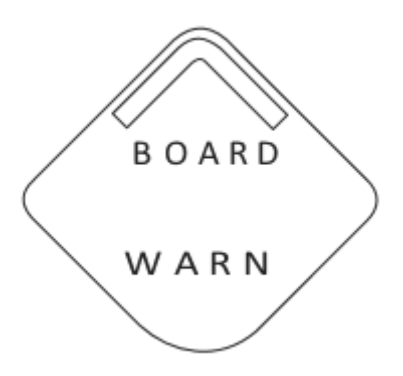

3. Diagnostic Button Screen 7.1: the terminal voltage has dropped below level of operating limit. Replace the Black Power Module model number 701PBKKF (Part Number: 00753-9220-0001).

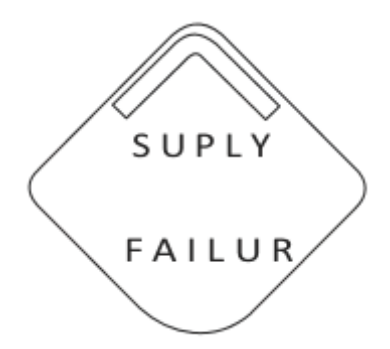

4. Diagnostic Button Screen 7.2: the terminal voltage is below the recommended operating range - if this is a self-operated device, the power module should be replaced. - for line powered devices, the supply voltage should be increased.

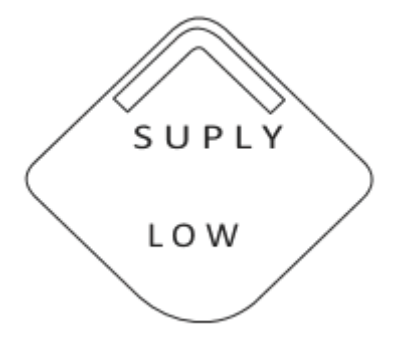

5. Diagnostic Button Screen 8: the device cannot retrieve information from the radio in the device - the device may still be operational and publishing HART data.

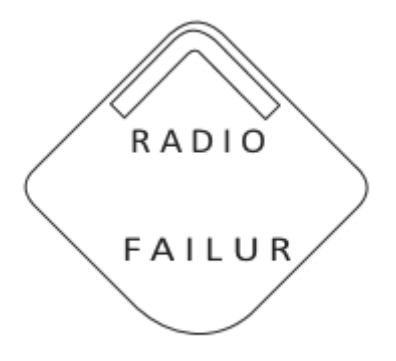

6. Diagnostic Button Screen 9: configuration of the transmitter is invalid such that critical operation of the device may be affected - check the extended configuration status to identify which configuration item(s) need to be corrected.

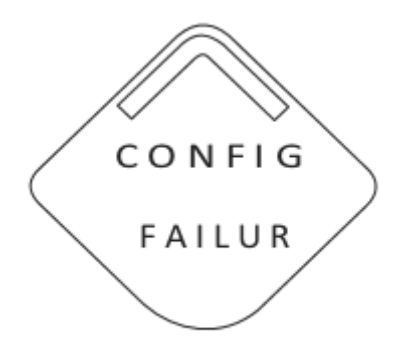

7. Diagnostic Button Screen 10: a switch attached to the transmitter has failed, and valid readings from that switch are no longer possible - check the switch and switch wiring connections - check additional status for more detailed information of the failure source.

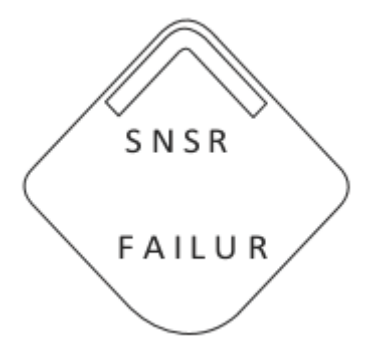

8. Diagnostic Button Screen 11: The device has not yet received all of the requested wireless bandwidth needed to operate as configured.

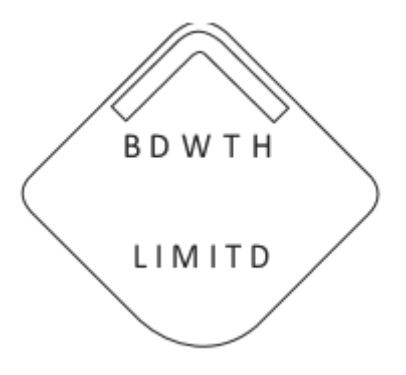

9. Diagnostic Button Screen 12: One or more output channels are being driven to a fault state.

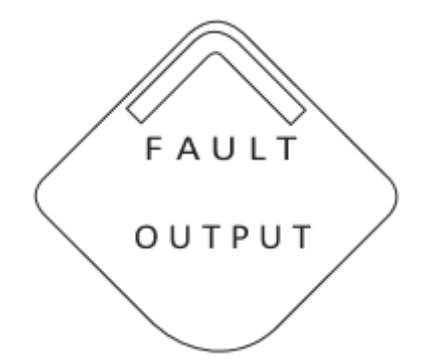

- 10. Diagnostic Button Screens 13 +: All of the periodic screens except supply voltage will now be displayed to conclude the Diagnostic Button Screen Sequence. These screens are:
  - Channel 1 State
  - Channel 2 State
  - Electronics Temperature
  - Channel 1 Count
  - Channel 2 Count

# 5.5 Modbus and OPC mapping

Following is a table of parameters that can be used for Modbus and OPC mapping. These parameters are used by the Emerson Wireless Gateway and can be found in the web interface of the gateway. some of these parameters are analog values and some are discrete, and this is noted in the description. The setpoint parameters are used to drive the output channel and for the readback of the state of the output channel.

| Parameter Name       | Description                               | Read/Write |
|----------------------|-------------------------------------------|------------|
| CHANNEL_1_STATE      | Analog value for plunger state            | Read       |
| CHANNEL_1_COUNTS     | Analog value for plunger counts           | Read       |
| CHANNEL_1_STATE_D    | Discrete value for plunger state          | Read       |
| CHANNEL_2_STATE      | Analog value for power savings state      | Read       |
| CHANNEL_2_COUNTS     | Analog value for power savings count      | Read       |
| CHANNEL_2_STATE_D    | Discrete value for power savings state    | Read       |
| CHANNEL_2_SETPOINT_D | Discrete value for power savings setpoint | Read/Write |
| SUPPLY_VOLTAGE       | Analog value for power module voltage     | Read       |
| DEVICE_TEMPERATURE   | Analog value for device temperature       | Read       |

### Table 5-1: Modbus and OPC Parameter Mapping

# 6 Maintenance

# 6.1 Safety messages

Instructions and procedures in this section may require special precautions to ensure the safety of the personnel performing the operations. Information that potentially raises safety issues is indicated by a warning symbol (A). Refer to the following safety messages before performing an operation preceded by this symbol.

### **WARNING!**

Failure to follow these installation guidelines could result in death or serious injury.

Ensure only qualified personnel perform the installation.

Explosions could result in death or serious injury.

- Before connecting a handheld communication device in an explosive atmosphere, ensure that the instruments are installed in accordance with Intrinsically Safe or nonincendive field wiring practices.
- Verify that the operating atmosphere of the transmitter is consistent with the appropriate hazardous locations certifications.
- When connecting the plunger arrival sensor in a hazardous area, ensure that it is
  installed in accordance with Intrinsically Safe or non-incendive field wiring practices.
- The power module may be replaced in a hazardous area. The power module has a surface resistivity greater than 1 Gigaohm and must be properly installed in the wireless device enclosure. Take care during transportation to and from the point of installation to prevent electrostatic charge buildup.
- The surface resistivity of the antenna is greater than 1 Gigaohm. To avoid electrostatic charge buildup, do not rub or clean the antenna with solvents or a dry cloth.
- Substitution of components may impair intrinsic safety.

Electrical shock could cause death or serious injury.

Use extreme caution when making contact with leads and terminals.

Radio frequency hazard considerations:

- This device complies with Part 15 of the FCC Rules. Operation is subject to the following conditions: This device may not cause harmful interference. This device must accept any interference received, including interference that may cause undesired operation.
- This device must be installed to ensure a minimum antenna separation distance of 20 cm from all persons.

# 6.2 Power module replacement

Expected power module life is 10 years at reference conditions.

When the power module needs to be replaced, remove the power module cover and the depleted power module. Replace the power module with a new Black Power Module, SmartPower<sup>™</sup> Solutions model number 701PBK (part number 00753-9220-0001). Then replace the cover and tighten it specification. Always ensure a proper seal so that metal touches metal, but do not overtighten.

#### Handling the power module

The Black Power Module with the wireless unit contains two "C" size primary lithium/ thionyl chloride batteries. Each battery contains approximately 2.5 grams of lithium, for a total of 5 grams in each pack. Under normal conditions, the battery materials are selfcontained and are not reactive as long as the batteries and the battery pack integrity are maintained. Care should be taken to prevent thermal, electrical or mechanical damage. Contacts should be protected to prevent premature discharge.

Use caution when handling the power module. It may be damaged if dropped from heights in excess of 20 feet.

▲ Battery hazards remain when cells are discharged.

#### **Environmental considerations**

As with any battery, local environmental rules and regulations should be consulted for proper management of spent batteries. If no specific requirements exist, recycling through a qualified recycler is encouraged. Consult the materials safety data sheet for battery specific information.

### **Shipping considerations**

The unit was shipped to you without the power module installed. Remove the power module prior to shipping.

Each Black Power Module contains two "C" size primary lithium batteries. Primary lithium batteries are regulated in transportation by the U.S. Department of Transportation, and are also covered by International Air Transport Association (IATA), International Civil Aviation Organization (ICAO), and European Ground Transportation of Dangerous Goods (ARD). It is the responsibility of the shipper to ensure compliance with these or any other local requirements. Consult current regulations and requirements before shipping.

#### Cyclops

For maintenance on the ETC Cyclops sensor please refer to the manual found on the *ETC website*.

### 6.3 Resetting counts

1. To reset the counts for the transmitter, use your configuration tool to navigate from the "Overview" screen to the "Service Tools" screen.

| 04/06/2018 08:54:02.840 [702 Wirel | less Discrete Rev. 4]                          |      | L     |    |   |
|------------------------------------|------------------------------------------------|------|-------|----|---|
| e Actions Help                     |                                                |      |       |    |   |
| 3 Q N                              |                                                |      |       |    |   |
| Service Tools                      | Active Alets No Active Alerts No Active Alerts |      |       |    |   |
| 1 Overview                         |                                                |      |       |    |   |
| Service Tools                      |                                                | Cand | Class | μ- | - |

2. Select "Maintenance" tab and then select "Reset/Restore."

| Actions Help    |                                     |                                                                                              |
|-----------------|-------------------------------------|----------------------------------------------------------------------------------------------|
| <b>₿№</b>       |                                     |                                                                                              |
| ervice Tools    | Routine Maintenance Manual Override | Reset/Restore                                                                                |
| X Service Tools | Management and Onton Law            |                                                                                              |
| Alerts          | measurement and status Log          | Shows the history of the process variables, diagnostics and status in                        |
| Variables       | Transmitter Log                     | the transmitter.                                                                             |
| Communications  | Ded This Device                     |                                                                                              |
|                 | Find this bevice                    | Identify this device by showing a pattern on the device display.                             |
|                 | Locate Device                       |                                                                                              |
|                 | Power                               |                                                                                              |
|                 | Install New Power Modu              | Run this setup when a new power module is installed to reset the<br>generic life calculation |
|                 | 2                                   | guinere no concession.                                                                       |
|                 |                                     |                                                                                              |
|                 |                                     |                                                                                              |
|                 |                                     |                                                                                              |
|                 |                                     |                                                                                              |
|                 |                                     |                                                                                              |
|                 |                                     |                                                                                              |
| Overview        |                                     |                                                                                              |
|                 |                                     |                                                                                              |
| Contigure       |                                     |                                                                                              |
| Service Tools   |                                     |                                                                                              |
|                 |                                     |                                                                                              |
| 3               |                                     |                                                                                              |

3. Use the "Reset Channel 1" button to restore the counts back to 0. See the Example for AMS below:

| rvice Tools                          | Routine Maintenance   Manual Override Reset/Res | tore                                                                      |
|--------------------------------------|-------------------------------------------------|---------------------------------------------------------------------------|
| Service Tools<br>Alerts<br>Variables | Master Reset                                    | Resets the device electronics (user configuration is preserved).          |
| Communications                       | Restore Default Settings                        | Resets the device to default settings (user configuration not preserved). |
| Simulate                             | Reset Discrete Channel Count<br>Channel 1 Count | 0                                                                         |
|                                      | Reset Channel 1 Count                           | Resets plunger state (Channel 1) count to zero.                           |
|                                      | Reset Channel 2 Count                           | 0<br>Resets power save (Channel 2) count to zero.                         |
|                                      |                                                 |                                                                           |
| Overview<br>Configure                |                                                 |                                                                           |
| Service Tools                        |                                                 |                                                                           |

# 6.4 Service support

To expedite the return process outside of the United States, contact the nearest Emerson representative.

Within the United States, call the Emerson Instrument and Valve Response Center using the 1-800-654-RSMT (7768) toll-free number. This center, available 24 hours a day, will assist you with any needed information or materials.

The center will ask for product model and serial numbers, and will provide a Return Material Authorization (RMA) number. The center will also ask for the process material to which the product was last exposed.

### **A** CAUTION!

Individuals who handle products exposed to a hazardous substance can avoid injury if they are informed of and understand the hazard. Returned products must include a copy of the required Safety Data Sheet (SDS) for each substance.

Emerson Instrument and Valve Response Center representatives will explain the additional information and procedures necessary to return goods exposed to hazardous substances.
## NOTICE

Shipping considerations for wireless products.

- The unit was shipped to you without the Power Module installed. Please remove the Power Module prior to shipping the unit.
- Each Power Module contains two "C" size primary lithium/thionyl chloride batteries. Primary lithium batteries (charged or discharged) are regulated during transportation by the U.S. Department of Transportation. They are also covered by IATA (International Air Transport Association), ICAO (International Civil Aviation Organization), and ARD (European Ground Transportation of Dangerous Goods). It is the responsibility of the shipper to ensure compliance with these or any other local requirements. Consult current regulations and requirements before shipping.

Maintenance

## 7 Diagnostics and troubleshooting

## 7.1 Safety messages

Instructions and procedures in this section may require special precautions to ensure the safety of the personnel performing the operations. Information that potentially raises safety issues is indicated by a warning symbol (A). Refer to the following safety messages before performing an operation preceded by this symbol.

#### **WARNING!**

Failure to follow these installation guidelines could result in death or serious injury.

Ensure only qualified personnel perform the installation.

Explosions could result in death or serious injury.

- Before connecting a handheld communication device in an explosive atmosphere, ensure that the instruments are installed in accordance with Intrinsically Safe or nonincendive field wiring practices.
- Verify that the operating atmosphere of the transmitter is consistent with the appropriate hazardous locations certifications.
- When connecting the plunger arrival sensor in a hazardous area, ensure that it is
  installed in accordance with Intrinsically Safe or non-incendive field wiring practices.
- The power module may be replaced in a hazardous area. The power module has a surface resistivity greater than 1 Gigaohm and must be properly installed in the wireless device enclosure. Take care during transportation to and from the point of installation to prevent electrostatic charge buildup.
- The surface resistivity of the antenna is greater than 1 Gigaohm. To avoid electrostatic charge buildup, do not rub or clean the antenna with solvents or a dry cloth.
- Substitution of components may impair intrinsic safety.

Electrical shock could cause death or serious injury.

Use extreme caution when making contact with leads and terminals.

Radio frequency hazard considerations:

- This device complies with Part 15 of the FCC Rules. Operation is subject to the following conditions: This device may not cause harmful interference. This device must accept any interference received, including interference that may cause undesired operation.
- This device must be installed to ensure a minimum antenna separation distance of 20 cm from all persons.

## 7.2 Troubleshooting

### Wireless

Verify that you are using the 702DX52 option transmitter and not another option; if so, verify the channel 2 state is "off" or "False." If the device is not joined to the network after power up, verify the correct configuration of the Network ID and Join Key, and verify Active advertising has been enabled on the Wireless Gateway. The Network ID and Join Key in the device must match the Network ID and Join Key of the Wireless Gateway.

#### Sensor

If the channel is not measuring proper, verify wiring is correct (refer to section 3.2.2). If wiring is correct, verify the latching configuration is set correctly (refer to section 5.2). Note once again that latching duration should be longer than the update rate. Finally verify that you are using the correct arrival sensor and check that the power module is not depleted.

#### Power

If the wireless device does not turn on after the power module is installed, the power module may be depleted. Change out the power module and see if the wireless device turns on.

| Device Status         | State the Problem                                                           | Recommended Ac-<br>tions                                                                                                    | Associated Device<br>Status Bits |
|-----------------------|-----------------------------------------------------------------------------|----------------------------------------------------------------------------------------------------|----------------------------------|
| Invalid Configuration | The user specified con-<br>figuration of this device is invalid.            | 1. Click on details for<br>more information. 2.<br>Correct the parameter<br>that has a configura-<br>tion error. 3. Reset the<br>device. 4. If the condi-<br>tion persists, replace<br>the transmitter. | Byte 2; bit 6                    |
| Input Failure         | A fault has been detec-<br>ted with the discrete<br>input wiring or switch. | 1. Check the discrete<br>circuit wiring, connec-<br>tions and switches. 2.<br>If the condition per-<br>sists, replace the<br>transmitter.                                                               | Byte 3; bit 6                    |

#### Table 7-1: Diagnostics

| Device Status          | State the Problem                                                                             | Recommended Ac-<br>tions                                                                                                    | Associated Device<br>Status Bits                                            |
|------------------------|-----------------------------------------------------------------------------------------------|----------------------------------------------------------------------------------------------------|-----------------------------------------------------------------------------|
| Output Failure         | The discrete output has<br>not reached its inten-<br>ded output state.                        | 1. Check the discrete<br>circuit wiring, connec-<br>tions, switches and in-<br>dicators. 2. Check that<br>the load being driven<br>by the discrete output<br>is within the product<br>specifications. 3. Re-<br>set output protection<br>by de-activating the<br>output for five sec-<br>onds. This can be done<br>by using Service Tools/<br>Maintenance/Manual<br>Override. 4. If the con-<br>dition persists, replace<br>the transmitter. | Byte 3; bit 7                                                               |
| Critical Power Failure | The supply voltage is too low for the device to broadcast updates.                            | 1. Replace the power module.                                                                                                    | Byte 6; bit 2                                                               |
| Electronic Failure     | A failure has been de-<br>tected in the device<br>memory and/or elec-<br>tronics.             | 1. Confirm and correct<br>all configuration pa-<br>rameters. 2. Restore<br>device to default set-<br>tings under Service<br>Tools->Maintenance-<br>>Reset/Restore. 3.<br>Perform a device re-<br>set. 4. If the condition<br>persists, replace the<br>transmitter.                                                                                                    | Byte 0; bit 0 Byte 0; bit<br>1 Byte 0; bit 3 Byte 0;<br>bit 6 Byte 0; bit 7 |
| Radio Failure          | The wireless radio has<br>detected a failure or<br>stopped communicat-<br>ing.                | 1. Reset the device. 2.<br>If the condition per-<br>sists, replace the<br>transmitter.                                                                                                    | Byte 12; bit 4                                                              |
| Button Stuck           | A button on the elec-<br>tronics board is detec-<br>ted as stuck in the ac-<br>tive position. | 1. Reset the device. 2.<br>If the condition per-<br>sists, replace the<br>transmitter.                                                                                                    | Byte 12; bit 4                                                              |

## Table 7-1: Diagnostics (continued)

| Device Status                              | State the Problem                                                                                                    | Recommended Ac-<br>tions                                                                                                    | Associated Device<br>Status Bits |
|--------------------------------------------|----------------------------------------------------------------------------------------------------|----------------------------------------------------------------------------------------------------|----------------------------------|
| Electronic Warning                         | The device has detec-<br>ted an electronics error<br>that does not currently<br>impact the device<br>measurement reading.                    | 1. Confirm and correct<br>all configuration pa-<br>rameters. 2. Restore<br>device to default set-<br>tings under Service<br>Tools->Maintenance-<br>>Reset/Restore. 3.<br>Perform a device re-<br>set. 4. If the condition<br>persists, replace the<br>transmitter.                                                                                                    | Byte 0; bit 4 Byte 0; bit<br>5   |
| Environmental Condi-<br>tions Out of Range | The temperature of the transmitter electronics has exceeded its safe operating range.                                                        | 1. Verify ambient tem-<br>perature is within the<br>transmitter's operat-<br>ing range. 2. Mount<br>the transmitter away<br>from process and envi-<br>ronmental conditions.                                                                                                    | Byte 8; bit 5                    |
| Voltage Conditions<br>Out of Range         | The supply voltage is<br>low and may soon af-<br>fect broadcast up-<br>dates.                                                                | 1. Replace the power module.                                                                                                    | Byte 8; bit 4                    |
| Capacity Denied                            | The device has failed to<br>acquire the wireless<br>communication band-<br>width necessary to sup-<br>port the configured up-<br>date rates. | 1. Obtaining the band-<br>width may take some<br>time depending on<br>the configured update<br>rates and other devi-<br>ces in the network.<br>Wait several minutes<br>to see if the error re-<br>solves itself. 2. There<br>may be too many devi-<br>ces attached to the<br>wirelessHART net-<br>work, or the update<br>rates may be too fast.<br>Try using a different<br>network, or slowing<br>down the update rate<br>on one or more devi-<br>ces. | Byte 12; bit 0                   |

## Table 7-1: Diagnostics (continued)

| Device Status               | State the Problem                                                                                                    | Recommended Ac-<br>tions                                                                                                    | Associated Device<br>Status Bits                 |
|-----------------------------|----------------------------------------------------------------------------------------------------|----------------------------------------------------------------------------------------------------|--------------------------------------------------|
| Database Storage<br>Warning | The device has failed to<br>write to the database<br>memory. Any data<br>written during this<br>time may have been<br>lost                                                       | 1. Reset the device. 2.<br>If logging dynamic da-<br>ta is not needed, this<br>advisory can be safely<br>ignored. 3. If the con-<br>dition persists, replace<br>the transmitter.                                                                                                    | Byte 0; bit 2                                    |
| Fault State Active          | Either the host has not<br>delivered a discrete<br>command with in the<br>fault state time, or the<br>delivered discrete com-<br>mand from the host in-<br>dicates a bad status. | 1. Verify that the dis-<br>crete control host is<br>on line and sending<br>discrete commands. 2.<br>Ensure that the dis-<br>crete control host is<br>sending commands at<br>least once within the<br>fault state time (fault<br>state time can be ad-<br>justed to meet the<br>needs of the applica-<br>tion). 3. Verify that the<br>discrete control host is<br>sending commands<br>with good status . 4. If<br>the condition persists,<br>replace the transmit-<br>ter. | Byte 1, Bit 0                                    |
| Simulation Active           | The device is in simula-<br>tion mode and may not<br>be reporting actual in-<br>formation.                                                                                       | 1. Verify that simula-<br>tion is no longer re-<br>quired. 2. Disable Sim-<br>ulation Mode in Serv-<br>ice Tools. 3. Reset the<br>device.                                                                                                    | Byte 8; bit 0                                    |
| High Power Active           | The device is operating<br>in a high power mode.<br>This is not recommen-<br>ded for this device.                                                                                | 1. Disable high power<br>mode.                                                                                                    | Byte 2; bit 7 only if de-<br>vice_powerMode == 1 |

## Table 7-1: Diagnostics (continued)

## 8 Appendix A

## 8.1 **Product Certifications**

To view current Product Certifications, follow these steps:

### Procedure

- 1. Go to Emerson.com/Rosemount/702.
- 2. Scroll as needed to the green menu bar and click Documents & Drawings.
- 3. Click Manuals & Guides.
- 4. Select the appropriate Quick Start Guide.

## 8.2 Ordering Information, Specifications, and Dimensional Drawings

To view current Rosemount 702 Ordering Information, Specifications, and Dimensional Drawings, follow these steps:

- 1. Go to Emerson.com/Rosemount/702.
- 2. Scroll as needed to the green menu bar and click **Documents & Drawings**.
- 3. Click Data Sheets & Bulletins.
- 4. Select the appropriate Product Data Sheet.

Appendix A

# 9 Appendix B specifications and reference data

## 9.1 Functional specifications

## 9.1.1 Discrete input

Single or dual SPST dry contacts, single SPDT dry contacts or leak detection. To maintain I.S. ratings, contacts must be limited to simple switches or leak detection only.

A.1.3 Switching threshold, models 702DX32, 702DX42

- Open greater than 100 K Ohm
- Closed less than 5 K Ohm

A.1.4 Momentary discrete input, models 702DX32, 702DX42

Detects momentary discrete inputs of 10 millisecond or more duration. At each wireless update, device reports current discrete state and accumulating count of close-open cycles. Accumulating count registers from 0 to 999,999, then re-sets to 0.

A.1.5 Discrete output, model 702DX42

Maximum rating: 26 Vdc, 100 mA

On resistance: typical 1 Ohm

## 9.1.2 Wireless output

IEC 62591 (WirelessHART<sup>®</sup>) 2.4 GHz DSSS

A.1.7 Radio frequency power output from antenna

External (WK option) antenna: maximum of 10 mW (10 dBm) EIRP

Extended range, external (WM option) antenna: maximum of 18 mW (12.5 dBm) EIRP

High gain, remote (WN option) antenna: maximum of 40 mW (16 dBm) EIRP

A.1.8 Local display<sup>(1)</sup>

The optional integral LCD can display discrete state and diagnostic information. Display updates at each wireless update.

(1) Reference conditions are 70 °F (21 °C), and routing data for three additional network devices.

## 9.1.3 Humidity limits

0-100 percent relative humidity

## 9.1.4 Wireless update rate, models 702DX32, 702DX42

User selectable, 1 sec. to 60 minute.

## 9.2 Physical specifications

## 9.2.1 Wireless power module electrical connections

Replaceable, Intrinsically Safe Lithium-Thionyl Chloride power module with PBT polymer enclosure. Ten year life at one minute update rate.

#### Note

Reference conditions are 70 °F (21 °C), and routing data for three additional network devices.

#### Note

Continuous exposure to ambient temperature limits -40 °F or 185 °F (-40 °C or 85 °C) may reduce specified power module life by less than 20 percent.

## 9.2.2 Switch terminals

Screw terminals permanently fixed to terminal block

A.2.3 Field Communicator connections

Communication terminals

Clips permanently fixed to terminal block.

A.2.4 Materials of construction

Enclosure

- Housing low-copper aluminum, or stainless steel
- Paint Polyurethane
- Cover O-ring Buna-N

## 9.2.3 Terminal block connections

The Rosemount 702 has a pair of screw terminals for each of two channels, and a pair of communication terminals. These terminals are labeled as follows:

• CH1+: Channel one positive

- CMN: Common
- CH2+: Channel two positive
- CMN: Common
- COMM: Communication terminals

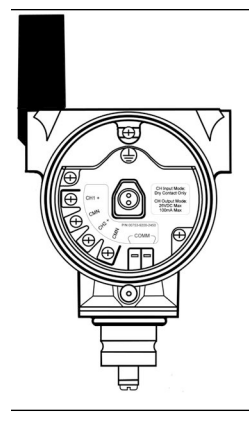

## 9.2.4 Antenna

- PBT/PC integrated omnidirectional antenna
- 9.2.5 Conduit entries

1⁄2-14 NPT

9.2.6 Enclosure ratings (702)

NEMA<sup>®</sup> 4X and IP66/67

## 9.2.7 Mounting

Transmitters may be attached directly to switch, brackets also permit remote mounting. See *Dimensional drawings* for more information.

## 9.3 **Performance specifications**

## 9.3.1 Electromagnetic compatibility (EMC)

Meets all industrial environment requirements of EN61326 and NAMUR NE-21. Maximum deviation <1% span during EMC disturbance.<sup>(2)</sup>

<sup>(2)</sup> During surge event device may exceed maximum EMC deviation limit or reset; however, device will self-recover and return to normal operation within specified start-up time.

## 9.3.2 Vibration effect

Wireless output unaffected when tested per the requirements of IEC60770-1 field or pipeline with high vibration level (10–60 Hz 0.21 mm displacement peak amplitude/ 60–2000 Hz 3 g).

Wireless output unaffected when tested per the requirements of IEC60770-1 field with general application or pipeline with low vibration level (10–60 Hz 0.15 mm displacement peak amplitude/60–500 Hz 2 g).

## 9.3.3 Temperature limits

| Description         | Operating limit | Storage limit |
|---------------------|-----------------|---------------|
| Without LCD display | -40 to 185 °F   | -40 to 185 °F |
|                     | -40 to 85 °C    | -40 to 85 °C  |
| With LCD display    | -4 to 175 °F    | -40 to 185 °F |
|                     | -20 to 80 °C    | -40 to 85 °C  |

## 9.4

# High-gain remote antenna functional specifications

### Output

WirelessHART<sup>®</sup> 2.4 GHz DSSS (direct sequence spread spectrum). Radio frequency power output from antenna:

 High gain remote (WN option) antenna: maximum of 40 mW (16 dBm) EIRP (equivalent isotropically radiated power)

### **Communications range**

2/3 mile (3,300 ft.) (1.0 km) with L.O.S.

#### **Coaxial length**

25 ft. (7.6 m) with type N connections

### **Coaxial material**

- Heavy duty, low loss LMR400 cable
- Minimum coaxial bend diameter: 1.0 ft. (0.3 m)

#### Antenna

- Remote-mount omni directional antenna
- Fiberglass and aluminum construction
- 8 Db Gain

Meets MIL-STD-810G (method 510.5, procedure I and II)

#### **Physical specifications**

Weight: 1.0 lb (0.4 kg)

#### **RF lightning arrestor**

In-line lightning arrestor

Electrical connection: lightning arrestor MUST be grounded per local electrical codes and regulations.

#### Mounting bracket

- Horizontal or vertical mast accommodation
- Supported mast diameter: 1.0- to 2.5-in. (2.5 to 6.4 cm)
- Aluminum bracket
- Nickel/zinc plated mounting U-bolts

#### Ratings

```
NEMA<sup>®</sup> 4X, and IP66/67
```

## Vibration

3g max vibration

## 9.5 Dimensional drawings

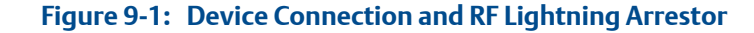

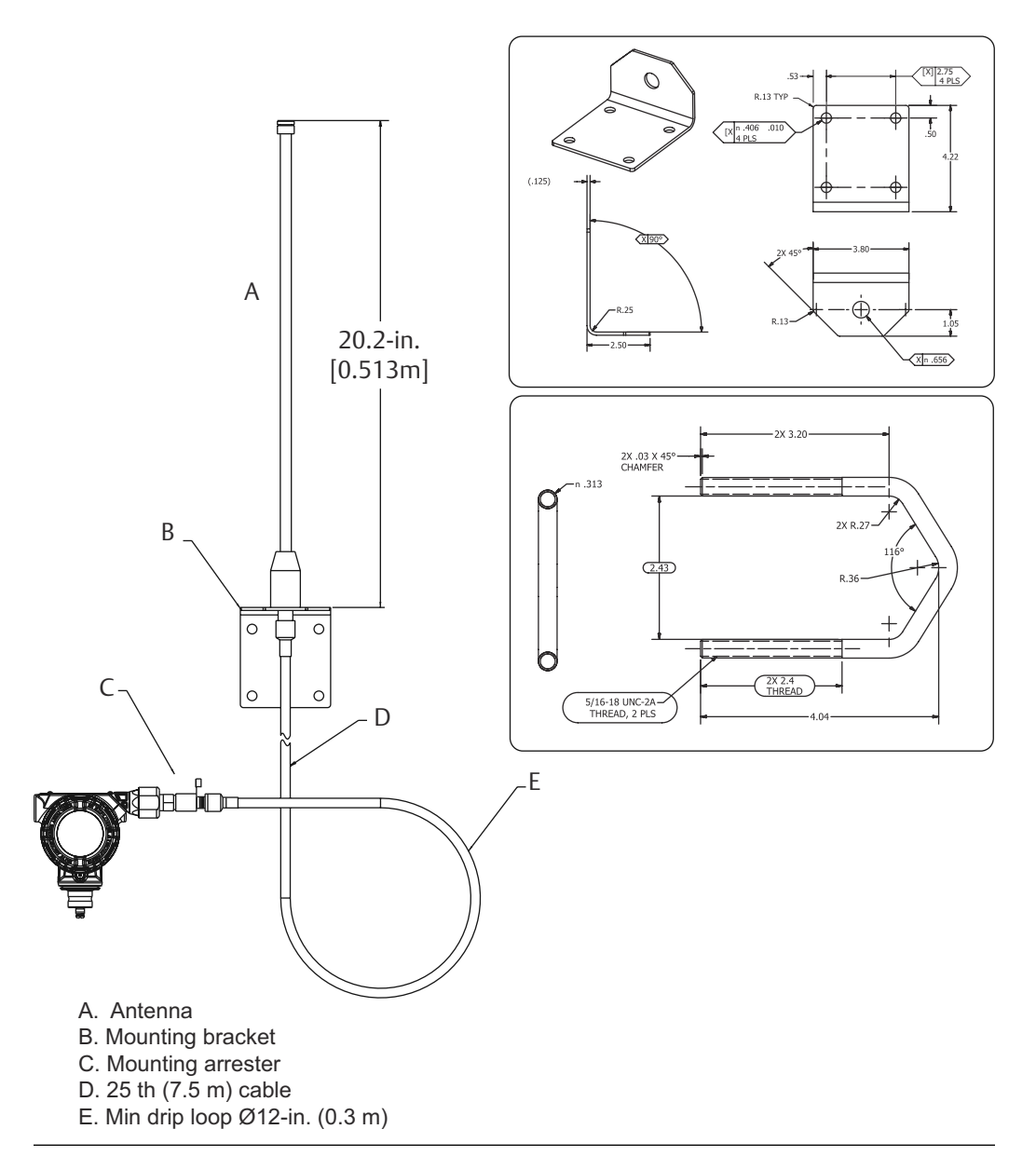

## 9.6 Installing the high gain remote antenna

- 1. Mount the transmitter following best practice mounting procedures as outlined in the Quick Start Guide and Manual.
- 2. Connect the RF lightning protector to the device and tighten.

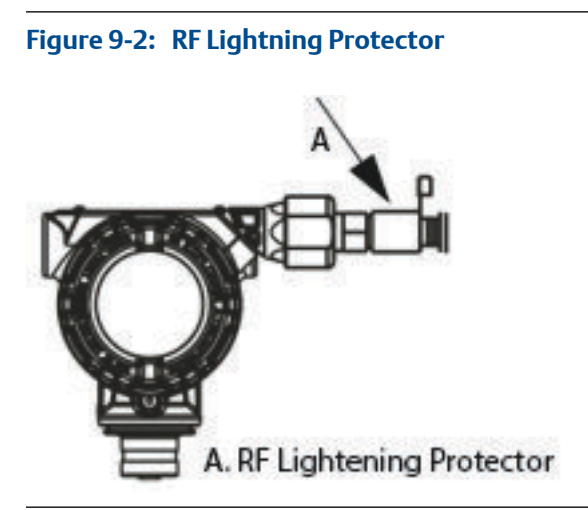

3. Connect antenna to mounting bracket and tighten nut carefully.

## Figure 9-3: Connect Antenna to Mounting Bracket

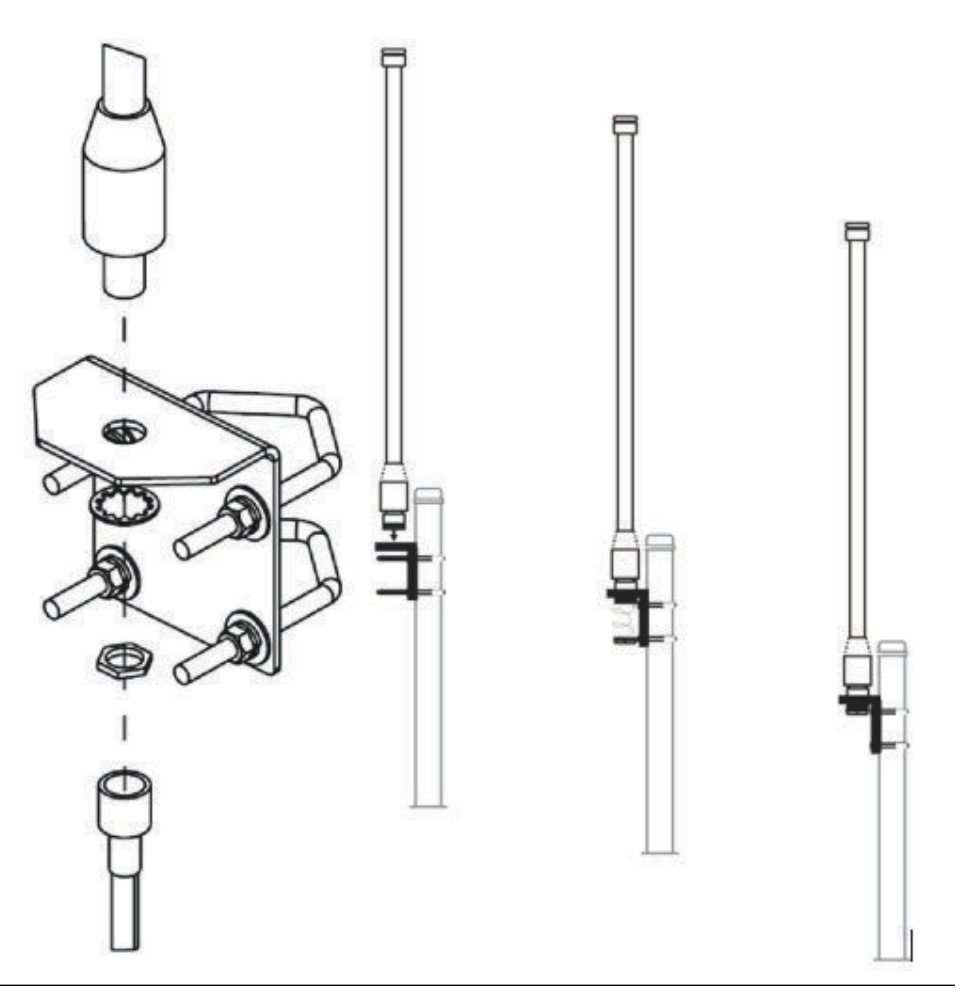

4. Unwind coaxial cable and connect the cable to both the antenna and the lightning protector connected to the transmitter, leaving one loop minimum for a drip loop. Ensure the drip loop is lower than the device, allowing water to flow away from the device.

#### Figure 9-4: Create a Drip Loop

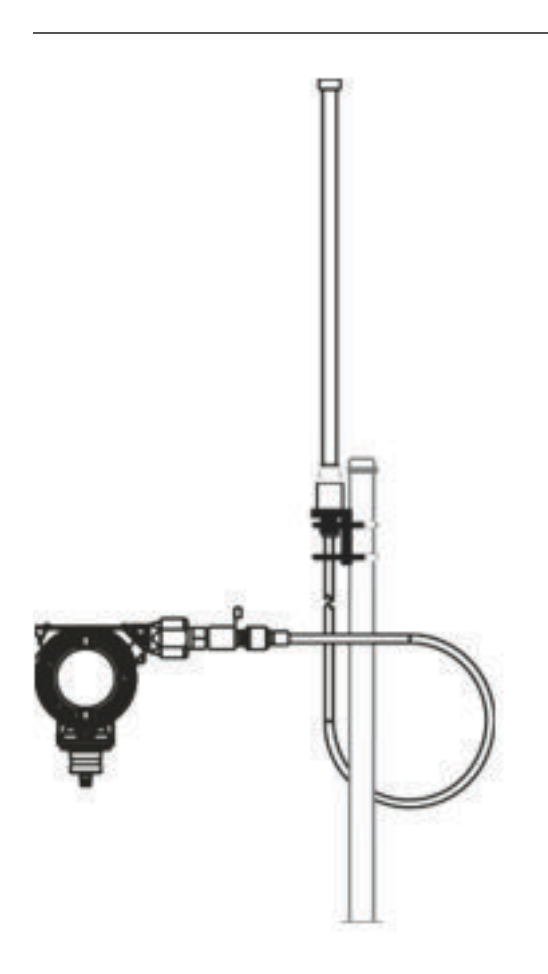

5. Apply the coaxial sealant around each of the coaxial connections and at the lightning arrestor, making sure the RF connections are completely sealed.

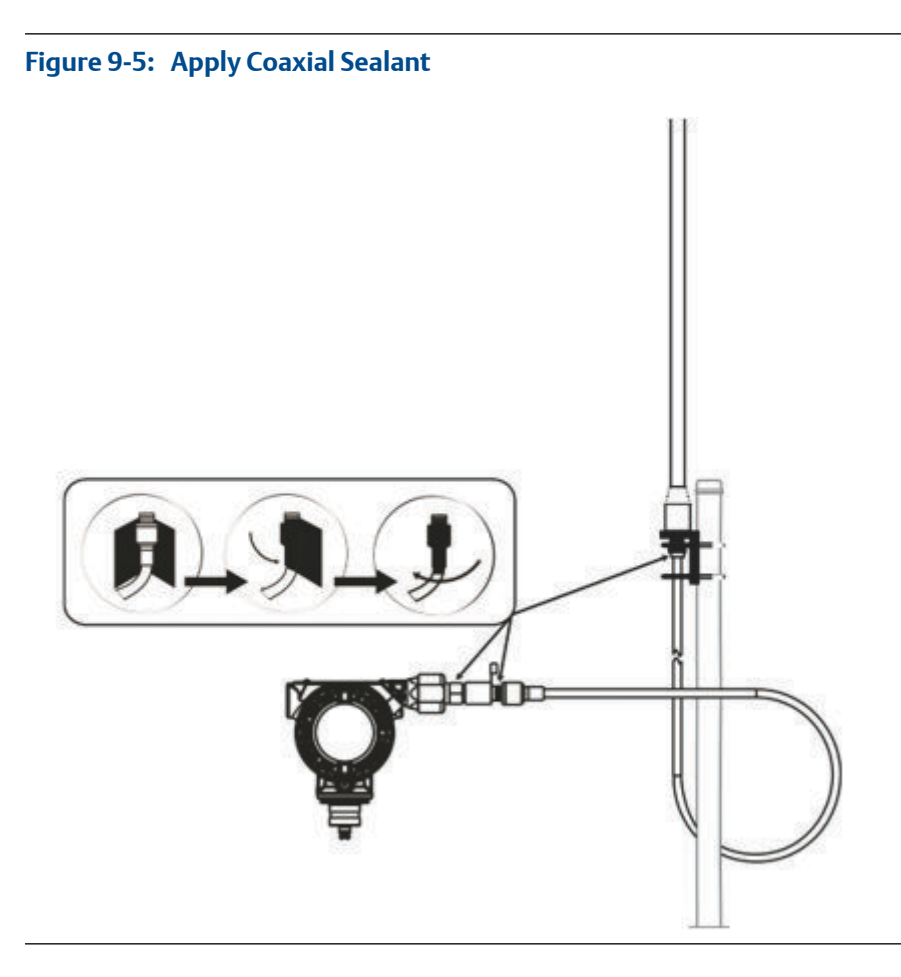

6. Attach U-bolts to mounting bracket in correct orientation ensuring that antenna will be positioned in a vertical position.

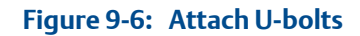

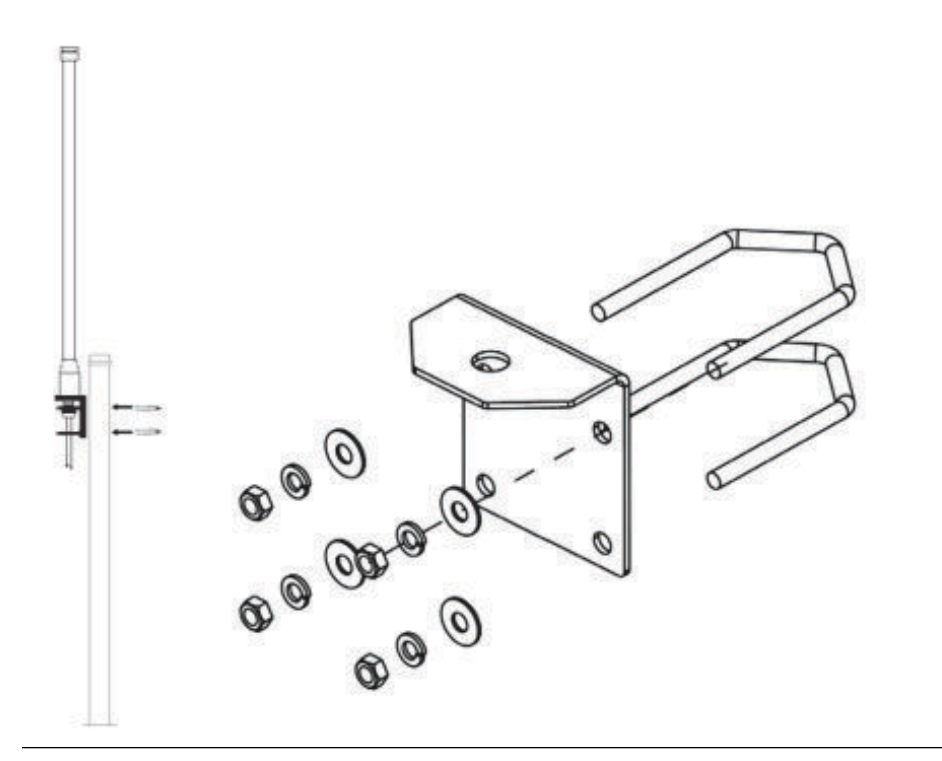

7. Tighten U-bolts to mast and ensure that antenna is pointed in a vertical direction.

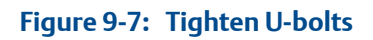

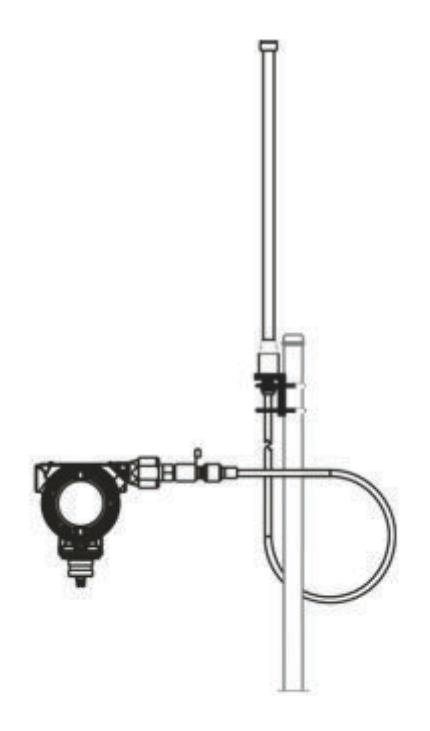

#### **Global Headquarters**

Emerson Automation Solutions 6021 Innovation Blvd Shakopee, MN 55379 USA +1 800 999 9307 or +1 952 906 8888 +1 952 949 7001 RFQ.RMD-RCC@Emerson.com

#### Latin America Regional Office

Emerson Automation Solutions Sunrise, FL 33323, USA T +1 954 846 5030 +1 954 846 5121 RFQ.RMD-RCC@Emerson.com

#### **Asia Pacific Regional Office**

Emerson Automation Solutions 1 Pandan Crescent Singapore 128461 Republic of Singapore 1 +65 6777 8211 2 +65 6777 0947 C Enquiries@AP.Emerson.com

#### North America Regional Office

Emerson Automation Solutions 8200 Market Blvd. Chanhassen, MN 55317, USA (1) +1 800 999 9307 or +1 952 906 8888 (2) +1 952 949 7001 (2) RMT-NA.RCCRF@Emerson.com

#### **Europe Regional Office**

Emerson Automation Solutions Europe GmbH Neuhofstrasse 19a P.O. Box 1046 CH 6340 Baar Switzerland III T+41 (0) 41 768 6111 C +41 (0) 41 768 6300 RFQ.RMD-RCC@Emerson.com

#### **Middle East and Africa Regional Office**

Emerson Automation Solutions Emerson FZE P.O. Box 17033 Jebel Ali Free Zone - South 2 Dubai, United Arab Emirates +971 4 8118100 +971 4 8865465 RFQ.RMTMEA@Emerson.com

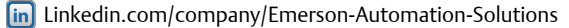

- E Twitter.com/Rosemount\_News
- Facebook.com/Rosemount
- Youtube.com/user/RosemountMeasurement
- Google.com/+RosemountMeasurement

©2018 Emerson. All rights reserved.

Emerson Terms and Conditions of Sale are available upon request. The Emerson logo is a trademark and service mark of Emerson Electric Co. Rosemount is mark of one of the Emerson family of companies. All other marks are the property of their respective owners.

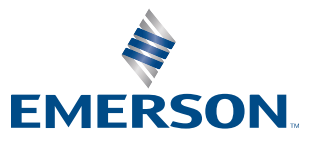